### **RISOLUZIONE N. 20/E**

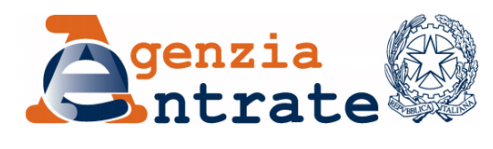

Divisione Servizi

Direzione Centrale Servizi Catastali, Cartografici e di Pubblicità Immobiliare

Roma, 18 aprile 2024

Allegati: 1

OGGETTO: Aggiornamento della cartografia catastale e dell'archivio censuario del Catasto Terreni. Estensione della procedura Pregeo 10, versione 10.6.3.

# INDICE

| <u>1.</u>   | PREMESSA                                                                           |
|-------------|------------------------------------------------------------------------------------|
| <u>2.</u>   | NUOVE FUNZIONALITÀ DELLA PROCEDURA3                                                |
| <u>2.1.</u> | Dematerializzazione della lettera di incarico3                                     |
| <u>2.2.</u> | <u>Frazionamento degli Enti Urbani di cui alla circolare n. 11/E dell'8 maggio</u> |
|             | <u>2023</u>                                                                        |
| <u>2.3.</u> | <u>Rilascio degli estratti di mappa richiesti per via telematica e rilascio</u>    |
|             | <u>dell'estratto di mappa "evoluto"6</u>                                           |
| <u>2.4.</u> | <b>Evoluzione del modello per il trattamento dei dati censuari</b> 8               |
| <u>2.5.</u> | Gestione dei dati di rilievo satellitare9                                          |
| <u>3.</u>   | DECORRENZA9                                                                        |
| <u>4.</u>   | DISPOSIZIONI FINALI                                                                |
| <u>5.</u>   | ALLEGATO TECNICO11                                                                 |

# 1. PREMESSA

Con Provvedimento del Direttore dell'Agenzia del Territorio 1° ottobre 2009<sup>1</sup> è stata attivata la procedura Pregeo 10, che consente l'approvazione automatica degli atti geometrici di aggiornamento catastale, nonché l'aggiornamento dell'archivio cartografico e dell'archivio censuario del Catasto Terreni. Sul tema, è stata emanata la circolare n. 44/E del 14 dicembre 2016, con la quale è stata adottata la versione "10.6.0 - APAG 2.08" della procedura Pregeo 10.

Successivamente, con la Risoluzione n. 1/E del 7 gennaio 2020, sono state implementate (versione "10.6.1 - APAG 2.12" della procedura), alcune funzionalità, sia connesse a precedenti disposizioni operative che migliorative, per facilitare la predisposizione degli atti geometrici di aggiornamento da parte dei tecnici redattori. Inoltre, sono stati introdotti ulteriori controlli e correttivi, nell'ottica della informatizzazione dei flussi documentali e dell'estensione della trattazione automatica alla quasi totalità degli atti di aggiornamento geometrici.

Nel mese di aprile 2021, è stata poi rilasciata la versione "10.6.2 - APAG 2.12", con interventi migliorativi delle funzionalità già proprie della precedente *release*.

Con la presente risoluzione e il relativo *allegato tecnico* sono illustrate le novità introdotte dalla nuova versione "10.6.3 - APAG 2.15" della procedura Pregeo 10, con la quale sono state implementate nuove funzionalità migliorative, finalizzate all'omogeneizzazione e all'uniformità delle lavorazioni da parte degli Uffici ed alla semplificazione e all'efficientamento delle funzionalità per la predisposizione degli atti geometrici di aggiornamento da parte dei tecnici professionisti.

# 2. NUOVE FUNZIONALITÀ DELLA PROCEDURA

Si riportano di seguito le novità introdotte con la nuova versione "10.6.3 - APAG 2.15" della procedura Pregeo 10, nei diversi ambiti di intervento.

# 2.1. Dematerializzazione della lettera di incarico

Al fine di fornire indicazioni operative univoche ai professionisti e per uniformare i controlli da parte degli operatori dell'Ufficio, sono state implementate le funzionalità informatiche che consentono la compilazione assistita e la completa dematerializzazione della lettera di incarico, di cui alle circolari n. 194/T del 13 luglio 1995 e n. 49/T del 27 febbraio 1996.

In particolare, la circolare n. 49/T sopra citata definisce puntualmente le modalità ordinarie e le eccezioni ammissibili per la sottoscrizione dei tipi di aggiornamento, che sono stati distinti, sulla base della conformità o meno al decreto ministeriale n. 701 del 19 aprile 1994, nelle seguenti tre fattispecie:

<sup>&</sup>lt;sup>1</sup> Pubblicato sul sito *internet* dell'Agenzia ai sensi dell'art. 1, comma 361, della legge 24 dicembre 2007, n. 244.

- Tipi redatti in conformità alle disposizioni vigenti;
- Tipi non redatti in conformità alle disposizioni vigenti;
- Tipi non redatti in conformità alle disposizioni vigenti, ma ricevibili ed iscrivibili in atti.

L'ultima fattispecie comprende gli atti di aggiornamento con mancata sottoscrizione e/o mancata autorizzazione al mandato al tecnico professionista da parte di tutti i titolari di diritti reali, che risultano ricevibili ed iscrivibili in atti da parte dell'Agenzia quando presentano lettera di incarico al tecnico, riportante le motivazioni della mancata sottoscrizione e/o autorizzazione al mandato<sup>2</sup>.

Le possibili motivazioni elencate nella circolare n. 49/T del 1996 sono:

- *Cause di forza maggiore* (irreperibilità, morte presunta di persone fisiche, inesistenza o soppressione di persone giuridiche);
- Interesse legittimo all'attivazione della procedura di aggiornamento catastale;
- Sentenza o ordinanza dell'Autorità Giudiziaria.

La nuova versione del *software* consente la compilazione guidata e la dematerializzazione della lettera di incarico, nel rispetto del *format* allegato alla citata circolare n. 49/T del 1996.

Le modalità di compilazione, attraverso le nuove funzionalità informatiche - nei diversi casi di motivazioni di mancata sottoscrizione e/o autorizzazione al mandato - sono dettagliatamente illustrate nel paragrafo dedicato dell'*allegato tecnico*.

# 2.2. Frazionamento degli Enti Urbani di cui alla circolare n. 11/E dell'8 maggio 2023

La nuova versione "10.6.3 - APAG 2.15" della procedura Pregeo 10 consente l'automazione delle operazioni di frazionamento degli Enti Urbani (cfr. circolare n. 11/E dell'8 maggio 2023), con l'introduzione di nuove funzionalità sia nel *software* disponibile ai professionisti sia nelle funzionalità disponibili agli operatori dell'Ufficio.

I frazionamenti interni al lotto urbano sono effettuati, salvo specifiche eccezioni, direttamente al Catasto Fabbricati, mediante presentazione di un atto di aggiornamento Docfa, con relativa identificazione e rappresentazione grafica (planimetrie e/o elaborato planimetrico) dei beni.

In coerenza con le indicazioni di prassi finora fornite, il propedeutico frazionamento al Catasto Terreni, con atto di aggiornamento Pregeo, può invece essere richiesto nei seguenti casi particolari:

<sup>&</sup>lt;sup>2</sup> In ottemperanza a quanto indicato nel paragrafo 3 della circolare n. 49/T del 27 febbraio 1996.

- il lotto urbano deve essere ridefinito perché una porzione del lotto originario cambia destinazione/qualità, perdendo la destinazione "Ente Urbano – cod. 282" o "Fabbricato promiscuo – cod. 278";
- il lotto urbano deve essere ridefinito perché una porzione del lotto originario, pur mantenendo la medesima destinazione "Ente Urbano - cod. 282" o "Fabbricato promiscuo – cod. 278", deve costituire o entrare a far parte di un nuovo lotto;
- 3. il lotto urbano deve essere ridefinito perché una porzione di un fabbricato ivi ubicato presenta caratteristiche costruttive proprie, potendosi considerare quindi fabbricato autonomo.

Si ritiene necessario chiarire, in via generale, che il frazionamento al Catasto Terreni è possibile, per esigenze di coerenza con i principi fondanti del sistema catastale, solo qualora la "particella derivata" perda ogni collegamento con il lotto urbano originario.

Viceversa, qualora la "particella derivata" mantenga un qualsiasi collegamento con il lotto urbano originario, non è consentito operare l'aggiornamento in cartografia mediante frazionamento al Catasto Terreni, in coerenza con quanto sopra rappresentato.

In sostanza, anziché effettuare il frazionamento degli Enti Urbani con atto di aggiornamento geometrico, l'operazione catastale deve essere effettuata nella stragrande maggioranza dei casi al Catasto Fabbricati, utilizzando l'elaborato planimetrico del Docfa, risultando il ricorso al Pregeo circoscritto a pochi casi residuali specificamente individuati e codificati.

La nuova versione "10.6.3 - APAG 2.15" della procedura Pregeo 10 consente ai professionisti di implementare la codifica e i conseguenti controlli automatici in modo che l'atto di aggiornamento presentato sia del tutto coerente con la casistica ammessa.

L'estensione della nuova versione del Pregeo consente di concludere il periodo transitorio di gestione manuale dell'operazione di frazionamento dell'Ente Urbano, attivato dalla Circolare n. 11/E dell'8 maggio 2023, con evidenti vantaggi sia per l'Agenzia che per i professionisti. Pertanto, a decorrere dal 1° maggio 2024, gli atti di aggiornamento geometrico recanti frazionamento di Enti Urbani dovranno essere presentati utilizzando esclusivamente la nuova versione del Pregeo<sup>3</sup>.

<sup>&</sup>lt;sup>3</sup> Eventuali atti redatti con la versione 10.6.2 di Pregeo, presentati successivamente al 1° maggio 2024, saranno resi inidonei all'approvazione da parte dell'Ufficio. Tuttavia, al fine di gestire alcune situazioni connesse alle peculiarità del sistema tavolare e nelle more della implementazione di specifiche ulteriori casistiche ammesse per l'utilizzo del Pregeo, per i soli atti di aggiornamento geometrico recanti frazionamento di Enti Urbani (cod. 282 e 278) presentati nei territori in cui vige il sistema del Libro Fondiario di cui al Regio Decreto 28 marzo 1929, n. 499, potrà continuare ad essere utilizzata, laddove strettamente necessario, la versione 10.6.2 del *software*, anche successivamente alla data predetta. In tali casi, il professionista giustificherà tale scelta nella Relazione Tecnica Libera, nel rispetto del principio della perfetta concordanza tra le risultanze del catasto fondiario e del libro maestro.

Le modalità di compilazione, con l'individuazione delle diverse casistiche ammesse (da Caso B a Caso G di cui alla circolare n. 11/E dell'8 maggio 2023), sono dettagliatamente illustrate nel paragrafo dedicato dell'*allegato tecnico*.

# 2.3. Rilascio degli estratti di mappa richiesti per via telematica e rilascio dell'estratto di mappa "evoluto"

La richiesta all'Ufficio competente dell'estratto di mappa ad uso aggiornamento è di norma effettuata dal professionista attraverso la piattaforma telematica "Sister" e deve riguardare tutte le particelle oggetto della proposta di aggiornamento.

Il tecnico catastale, prima del rilascio dell'estratto di mappa, verifica l'assenza di disallineamenti riguardanti le particelle interessate e, nel caso siano presenti, provvede a risolverli prima di procedere al rilascio dell'estratto di mappa. Del pari, qualora per l'aggiornamento della mappa dovessero mancare adempimenti di parte, vista l'esigenza di non consentire ulteriori attività cartografiche, per non andare a reiterare situazioni non corrette in banca dati, l'estratto di mappa non viene rilasciato, con comunicazione motivata, nelle more della regolarizzazione.

Attesa quindi la natura di procedimento tecnico-amministrativo del flusso di rilascio dell'estratto di mappa uso aggiornamento, che assume di fatto carattere di "certificazione a valore aggiunto" in quanto rilasciato solo previa verifica di idoneità della effettiva situazione in cartografia e nel censuario del Catasto Terreni, l'intero flusso, dalla data di progressiva estensione presso i singoli Uffici<sup>4</sup>, verrà tracciato mediante protocollazione sul registro ufficiale dell'Ufficio competente, con attivazione a partire dalla richiesta del professionista su "Sister" e conclusione con una comunicazione di trasmissione della certificazione. In quest'ottica, l'esito del servizio di rilascio dell'estratto di mappa ad uso aggiornamento può essere anche negativo, ad esempio, per carenza di atti intermedi.

Dal punto di vista procedurale, a fronte della protocollazione "in entrata" attribuita dal sistema documentale, nel caso di richiesta per il rilascio della certificazione, la comunicazione, firmata digitalmente dal Responsabile dell'Ufficio o suo delegato, dotata del numero di protocollo "in uscita", è restituita al professionista (sulla piattaforma "Sister") nello stesso file compresso dell'estratto di mappa.

Anche la comunicazione di esito negativo, firmata digitalmente dal Responsabile dell'Ufficio o suo delegato, debitamente motivata e dotata del numero di protocollo "in uscita", è restituita al professionista (sulla piattaforma "Sister"), a chiusura del procedimento.

<sup>&</sup>lt;sup>4</sup> In particolare, l'attivazione della nuova modalità di tracciamento del flusso di rilascio degli estratti di mappa uso aggiornamento è stata prevista preliminarmente sui tre Uffici pilota di Genova, Trieste e Siena con successiva estensione sui rimanenti Uffici.

Nell'estratto di mappa uso aggiornamento è stata inoltre prevista l'indicazione automatica della zona del rilievo ai fini della verifica di tolleranza nella precisione delle distanze misurate<sup>5</sup>. In particolare, la zona indicata discende dall'analisi del foglio di mappa oggetto della richiesta con riferimento al numero dei fabbricati, al numero di atti di aggiornamento presentati e alla differenza di quota (massima e minima) tra i punti fiduciali ivi presenti.

A partire dalla data di emanazione della presente risoluzione, potrà essere richiesto dal professionista, in regime di facoltatività, un estratto di mappa ad uso aggiornamento, cosiddetto "evoluto", costituito dall'integrazione dell'attuale estratto di mappa ad uso aggiornamento, con le informazioni alimentate dall'archivio censuario del Catasto Fabbricati.

L'estratto di mappa "evoluto" è un prodotto di consultazione moderno e in linea con i principi di *aggiornamento integrato*, propri del Sistema Integrato del Territorio - SIT (la piattaforma *web* per la gestione del patrimonio immobiliare adottata dall'Agenzia) e consente l'integrazione dei contenuti relativi alle informazioni cartografiche e dell'archivio censuario di Catasto Terreni (già presenti nell'ordinario estratto di mappa), con le informazioni censuarie relative al Catasto Fabbricati, nei casi in cui l'operazione catastale riguardi gli "Enti urbani" e vada ad incidere su unità immobiliari urbane già censite al Catasto Fabbricati<sup>6</sup>.

L'estratto di mappa "evoluto" mantiene pertanto la natura di certificazione al Catasto Terreni, con aggiunta della consultazione telematica al Catasto Fabbricati per le unità immobiliari oggetto della richiesta da parte del professionista.

La richiesta dell'estratto di mappa "evoluto" è facoltativa ed attualmente limitata a un massimo di dieci unità immobiliari urbane che il professionista deve indicare all'atto della richiesta su "Sister".

Per il rilascio devono essere corrisposti, oltre all'imposta di bollo e al tributo speciale catastale, anche il tributo speciale catastale previsto per le consultazioni telematiche per ciascuna unità immobiliare oggetto di consultazione, in base alla richiesta avanzata dal professionista.

Preliminarmente alla richiesta, il professionista avrà cura di verificare la corretta correlazione delle particelle di Catasto Terreni e di Catasto Fabbricati. Qualora rilevi delle incoerenze, dovrà produrre all'Ufficio Provinciale-Territorio competente una istanza, esente da imposta di bollo, finalizzata all'esatta definizione della correlazione, prima della richiesta dell'estratto di mappa "evoluto".

<sup>&</sup>lt;sup>5</sup> Cfr. il paragrafo 4 del Decreto direttoriale n. 4A/322 del 19 gennaio 1988, recante «Istruzione per il rilievo catastale di aggiornamento». In particolare, l'indicazione della zona compare, nel file *.emp* dell'estratto di mappa, come una riga di tipo 6.

<sup>&</sup>lt;sup>6</sup> Le informazioni oggettive e soggettive dell'archivio censuario del Catasto Fabbricati sono integrate nel file *.emp* dell'estratto di mappa "evoluto", sotto forma di righe di tipo 6.

Qualora l'errore sulle unità immobiliari richieste nell'estratto di mappa evoluto sia imputabile all'Ufficio, l'estratto in sostituzione potrà essere rilasciato esclusivamente in *front-office*, con la sola nuova corresponsione del tributo speciale dovuto per le consultazioni al Catasto Fabbricati.

Nel caso invece di richiesta errata delle unità immobiliari, l'estratto di mappa uso aggiornamento andrà richiesto nuovamente con nuova corresponsione di tributo speciale catastale e bollo.

Le modalità di comunicazione degli esiti di rilascio dell'estratto di mappa evoluto sono le stesse già indicate in generale per il servizio di rilascio dell'estratto di mappa ad uso aggiornamento.

Le indicazioni operative relative alle nuove funzionalità per la richiesta dell'estratto di mappa "evoluto" sono descritte nel paragrafo dedicato dell'*allegato tecnico*.

# 2.4. Evoluzione del modello per il trattamento dei dati censuari

Con la versione "10.6.3 - APAG 2.15" della procedura Pregeo 10 è stata resa più "robusta" la predisposizione automatica del *modello per il trattamento dei dati censuari*.

In particolare, il nuovo *software* consente l'adozione di un modello per il trattamento dei dati censuari (cosiddetto "blindato"), ottenuto attraverso miglioramenti evolutivi dell'algoritmo che sta alla base delle operazioni di controllo automatico, secondo le regole di individuazione delle diverse casistiche e tipologie di atti di aggiornamento.

Le nuove caratteristiche connesse alla predisposizione automatica del modello per il trattamento dei dati censuari dell'atto d'aggiornamento, in assenza di modifiche da parte del tecnico redattore, facilitano l'approvazione automatica con "esito positivo", da parte della procedura, senza necessità di ulteriori verifiche da parte dell'operatore dell'Ufficio.

Si evidenzia come nel caso di atti di aggiornamento che trattano particelle con destinazione cod. 282 e 278, la possibilità di optare per l'adozione del modello censuario "blindato"<sup>7</sup> è condizionata alla previa richiesta dell'estratto di mappa "evoluto".

L'utilizzo del modello per il trattamento dei dati censuari "blindato", per il momento, è facoltativo.

Si evidenzia che l'approvazione automatica dell'atto di aggiornamento senza esito da parte dell'operatore dell'Ufficio è comunque condizionata, oltre che dall'adozione del modello censuario "blindato", anche dall'ulteriore requisito dell'assenza di lettera d'incarico.

<sup>&</sup>lt;sup>7</sup> L'estensione del modello per il trattamento dei dati censuario "blindato" alla casistica del Tipo misto Frazionamento e Mappale è prevista con la successiva migrazione del Pregeo in architettura *web*.

### 2.5. Gestione dei dati di rilievo satellitare

In fase di elaborazione della proposta di aggiornamento geometrico, la versione "10.6.3 - APAG 2.15" della procedura Pregeo 10 consente la gestione diretta, il trattamento e l'elaborazione dei dati del rilievo effettuato dai professionisti con strumentazione GNSS (*Global Navigation Satellite System*).

Il nuovo *software* consente ai professionisti di elaborare i dati GNSS direttamente scaricati dalla stragrande maggioranza di tipologie di ricevitori satellitari<sup>8</sup>, sia in modalità cinematica RTK<sup>9</sup> che in Elaborazione Statica<sup>10</sup>.

Mediante specifici *tool* di rappresentazione grafica è possibile ottenere le informazioni sulle coordinate dei punti e sulle reciproche distanze, con la possibilità anche di sovrapporre, se disponibile un collegamento *internet*, il rilievo topografico alla cartografia catastale WMS<sup>11</sup>.

È possibile altresì escludere eventuali punti di rilievo caratterizzati da uno scarto quadratico medio elevato e scaricare il file delle coordinate ECEF (Geocentriche)<sup>12</sup> del rilievo in estensione .*csv*.

Le funzionalità per la gestione dei dati GNSS sono descritte nel paragrafo dedicato dell'*allegato tecnico*.

# 3. DECORRENZA

Dalla data di emanazione della presente risoluzione gli atti di aggiornamento geometrico sono predisposti dai professionisti redattori con la versione "10.6.3 - APAG 2.15" della procedura Pregeo 10.

La versione "10.6.2 - APAG 2.12", per esigenze gestionali, sarà tecnicamente supportata da Sogei fino alla data del 30 giugno 2024<sup>13</sup>.

<sup>&</sup>lt;sup>8</sup> L'Agenzia valuterà eventuali richieste di integrazione nel Pregeo di tracciati *record* di scarico dei dati attualmente non contemplati.

<sup>&</sup>lt;sup>9</sup> *Real Time Kinematic* (cinematica in tempo reale) è una metodologia di rilievo che permette la misurazione con i dati satellitari applicando ad essi i messaggi di correzione delle stazioni a terra, in modo da ottenere informazioni precise, centimetriche e, soprattutto, in tempo reale.

<sup>&</sup>lt;sup>10</sup> Elaborazione statica (*post processing*) è una metodologia che permette l'uso dei dati satellitari attraverso la post elaborazione dei dati grezzi delle misurazioni effettuate sul terreno.

<sup>&</sup>lt;sup>11</sup> Web Map Service (WMS), è il servizio di consultazione realizzato secondo lo standard Web Map Service (WMS) che consente di navigare molti contenuti delle mappe catastali e di visualizzarli integrati con altri dati territoriali, direttamente tramite software GIS (Geographic Information System) o specifiche applicazioni dell'utente. Le informazioni consultabili tramite il servizio sono allineate con la banca dati cartografica del Catasto, costantemente aggiornata in modalità automatica mediante l'invio telematico degli atti tecnici predisposti dai professionisti abilitati.

<sup>&</sup>lt;sup>12</sup> Il sistema di coordinate *Earth-centered, Earth-fixed* (acronimo ECEF), noto anche come sistema di coordinate geocentriche, è un sistema di riferimento spaziale cartesiano che rappresenta le posizioni di un punto sulla superficie della Terra come misure X, Y e Z dal suo centro di massa.

<sup>&</sup>lt;sup>13</sup> Per i soli atti di aggiornamento recanti frazionamento di Enti Urbani presentati nei territori in cui vige il sistema del libro fondiario, potrà essere utilizzata, laddove strettamente necessario, la versione "10.6.2 - APAG 2.12" di Pregeo fino al rilascio della nuova *release* del *software* in architettura *web*.

A decorrere dal 1° maggio 2024, gli atti di aggiornamento geometrico recanti la lettera d'incarico e quelli concernenti il frazionamento di Enti Urbani, riconducibili all'ambito di applicazione della circolare n. 11/E dell'8 maggio 2023, ad eccezione – in fase di prima applicazione – di quelli presentati nei territori in cui vige il sistema del libro fondiario, dovranno essere predisposti con la versione "10.6.3 - APAG 2.15" della procedura Pregeo 10.

## 4. DISPOSIZIONI FINALI

Gli Uffici Provinciali-Territorio nello spirito della fattiva collaborazione con gli Ordini e i Collegi professionali interessati, avranno cura di dare la massima diffusione del contenuto della presente risoluzione, provvedendo a fornire ogni utile indirizzo operativo ed informativo.

Quanto sopra anche al fine di sensibilizzare i professionisti ad adottare la nuova versione della procedura, che consente la semplificazione delle modalità operative interne ed esterne.

\*\*\*

Le Direzioni Regionali vigileranno affinché le istruzioni fornite e i principi enunciati con la presente risoluzione siano puntualmente osservati dalle Direzioni Provinciali e dagli Uffici Provinciali-Territorio dipendenti.

IL DIRETTORE CENTRALE *firmato digitalmente* 

# 5. ALLEGATO TECNICO

Si riportano di seguito le nuove modalità operative richiamate nei paragrafi precedenti.

#### 5.1 Dematerializzazione della lettera di incarico

La versione "10.6.3" della procedura Pregeo 10 integra, in una logica di compilazione assistita, le funzioni già presenti nella precedente versione riferite alla lettera di incarico.

In particolare, nella fase di predisposizione dell'atto di aggiornamento, una procedura guidata consente al professionista di fornire tutti i dati necessari e di produrre la lettera di incarico in coerenza con il modello allegato alla circolare n. 49/T del 27 febbraio 1996. La lettera di incarico dematerializzata diventa parte integrante dell'atto di aggiornamento geometrico.

La nuova versione del Pregeo consente al professionista di differenziare le dichiarazioni e le informazioni da fornire, sulla base delle prescrizioni della circolare, riferite a ciascuna casistica di mancata sottoscrizione dell'atto di aggiornamento da parte di tutti i titolari di diritti reali.

Il diagramma sotto riportato descrive il flusso logico delle operazioni di verifica della conformità degli atti di aggiornamento con le disposizioni vigenti, individuando quelli ricevibili ed iscrivibili in atti.

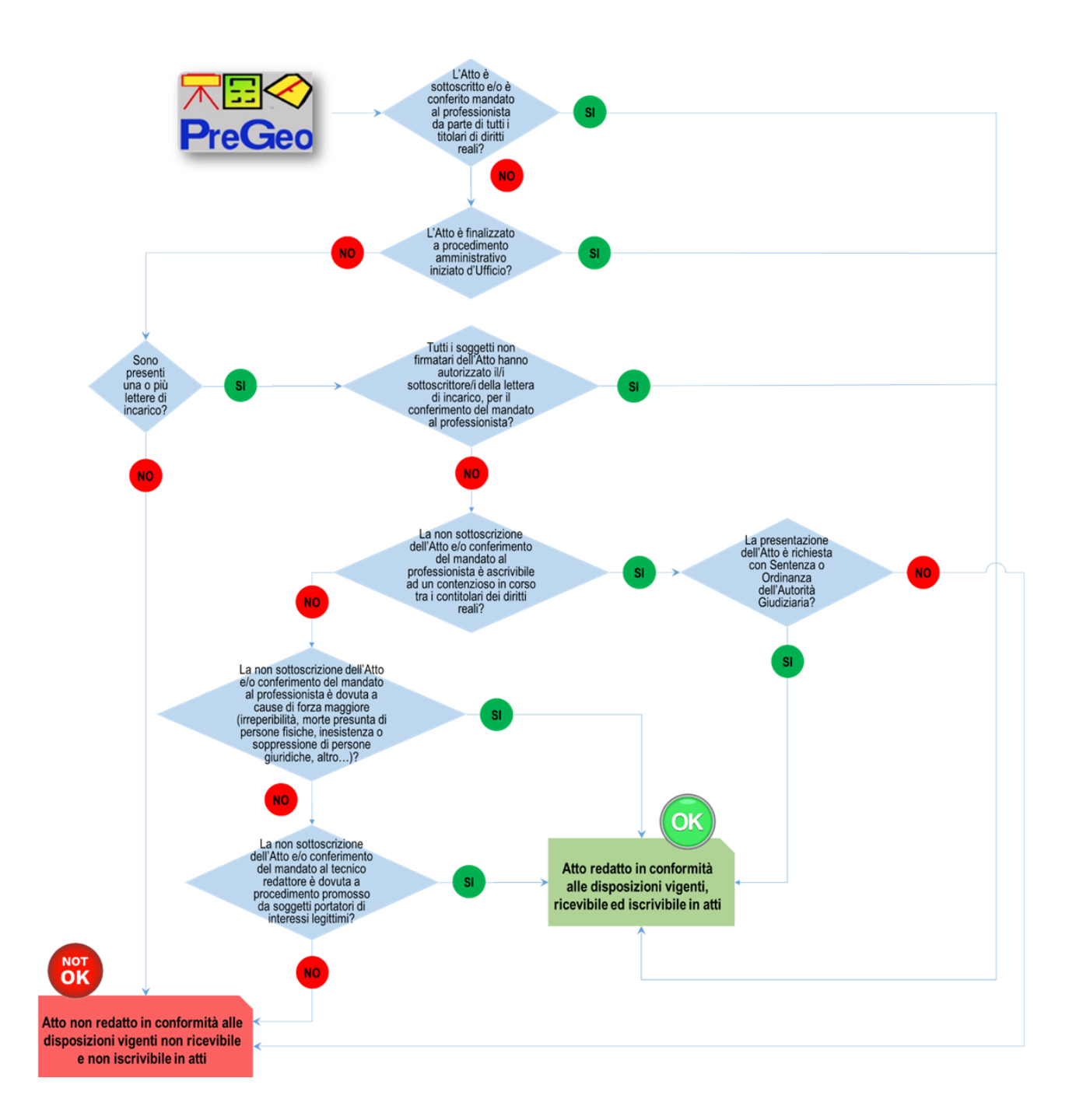

Sono di seguito descritti i passaggi operativi necessari per la compilazione e la produzione automatica della lettera di incarico.

Nei casi in cui non tutti i soggetti titolari di diritti reali sottoscrivano l'atto di aggiornamento, se non si seleziona il *check-box* relativo a un procedimento amministrativo iniziato d'ufficio, alla conferma di chiusura del pannello sottostante è richiesto di proseguire con la predisposizione della lettera di incarico.

| PREGEO - Predisposizione Atto di Aggiornamento ed Allegati                                                                                                    |                                                                                             | ×                                                         |
|----------------------------------------------------------------------------------------------------|---------------------------------------------------------------------------------------------|-----------------------------------------------------------|
| Componenti Ditta Dichiarata                                                                                                    | Lista soggetti sol<br>Indicare la persona che firma e a qua<br>in caso di persona giuridica | ttoscriventi<br><mark>ale titolo</mark><br>Inserisci dato |
| BIANCHI, LUIGI, ROMA (RM), 01/01/2001, BNCLGI73464H<br>GIALLO, ANTONIO, TORINO (TO), 04/04/1994, GLLNTN94<br>VERDE, MARIO, NAPOLI (NA), 07/03/1996, VRDMRI68B86 | BIANCHI, LUIGI,<br>Inserisci nella lista                                                    | ROMA (RM), 01/01/2001, BNCLGI73A64H                       |
|                                                                                                    | Cancella dalla lista                                                                        |                                                           |
|                                                                                                    | T Atto finalizzato a proc                                                                   | edimento amministrativo iniziato d'ufficio                |
| ОК                                                                                                    | Uscita                                                                                      | Guida                                                     |

Figura 1 - Schermata lista soggetti sottoscriventi

Appare quindi un messaggio che chiede di indicare se si tratti di un atto di aggiornamento conseguente ad una Sentenza o ad un'Ordinanza dell'Autorità giudiziaria.

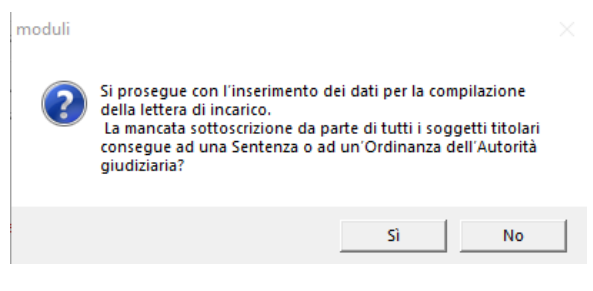

Figura 2 – Messaggio Sentenza o Ordinanza

Se l'atto di aggiornamento è presentato per Sentenza o Ordinanza dell'Autorità giudiziaria, si sceglie l'una o l'altra casistica nel pannello che compare successivamente.

| Lettera di incarico è stata predisposta p | r                                                   |                         |
|-------------------------------------------|-----------------------------------------------------|-------------------------|
| Sentenza o ordinanza dell'Autorita gi     | diziaria Sentenza                                   | Conferma                |
| umero di lettere:                         | Procedi Lettere completa                            | ate 0                   |
| ° Autorizzazione al conferimento del ma   | idato da parte di tutti i titolari di diritti reali |                         |
| * Mancata sottoscrizione dell'atto di age | ornamento e/o mancata autorizzazione al co          | onferimento del mandato |

Figura 3 – Scelta della casistica Sentenza/Ordinanza

Nei casi diversi da quelli riconducibili ad una richiesta dell'Autorità giudiziaria, si seleziona "No" nel pannello di figura 2 e si accede al modulo di compilazione della lettera o delle lettere di incarico.

| 🖱 Sentenza o ordinanza dell'A                                       | Autorita giudiziaria                                         |                                                                       |                     |
|---------------------------------------------------------------------|--------------------------------------------------------------|-----------------------------------------------------------------------|---------------------|
| umero di lettere: 1                                                 | Procedi                                                      | Lettere completate                                                    | 0                   |
| Autorizzazione al conferimer                                        | nto del mandato da parte di                                  | i tutti i titolari di diritti reali                                   |                     |
| * Mancata sottoscrizione dell'a                                     | atto di aggiornamento e/o n                                  | mancata autorizzazione al conferi                                     | mento del mandato   |
| Delega all'amministrazione f                                        | inanziaria Fine Le                                           | attera                                                                |                     |
|                                                                     |                                                              |                                                                       |                     |
|                                                                     |                                                              |                                                                       |                     |
|                                                                     |                                                              |                                                                       |                     |
| hiarazione delle particelle con                                     | mancata sottoscrizione e/o                                   | mancata autorizzazione al confe                                       | rimento del mandato |
| hiarazione delle particelle con<br>Elenco delle particelle trattate | mancata sottoscrizione e/o<br>e dalla presente lettera sulle | mancata autorizzazione al confe<br>e quali sarà apposta l'annotazione | rimento del mandato |
| hiarazione delle particelle con<br>Elenco delle particelle trattate | mancata sottoscrizione e/o<br>e dalla presente lettera sulle | mancata autorizzazione al confe<br>e quali sarà apposta l'annotazione | rimento del mandato |
| hiarazione delle particelle con<br>Elenco delle particelle trattate | mancata sottoscrizione e/o<br>e dalla presente lettera sulle | mancata autorizzazione al confe<br>e quali sarà apposta l'annotazione | rimento del mandato |
| hiarazione delle particelle con<br>Elenco delle particelle trattate | mancata sottoscrizione e/o<br>e dalla presente lettera sulle | mancata autorizzazione al confe<br>e quali sarà apposta l'annotazione | rimento del mandato |
| hiarazione delle particelle con<br>Elenco delle particelle trattate | mancata sottoscrizione e/o<br>e dalla presente lettera sulle | mancata autorizzazione al confe<br>e quali sarà apposta l'annotazione | rimento del mandato |

Figura 4 – Modulo di compilazione della lettera di incarico

Dopo aver indicato il numero di lettere di incarico, si procede con la compilazione di ognuna di esse, accedendo al modulo successivo mediante il comando "Procedi".

| a Lettera di incarico è stata predisposta per –                 |                               |                        |                   |  |
|-----------------------------------------------------------------|-------------------------------|------------------------|-------------------|--|
| C Sentenza o ordinanza dell'illutorita diudizi                  | via                           |                        |                   |  |
|                                                                 | 10                            |                        |                   |  |
|                                                                 |                               |                        |                   |  |
|                                                                 |                               | ettere completate      | Ju                |  |
| C Autorizzazione al conferimento del mandal                     | o da parte di tutti i titolar | i di diritti reali     |                   |  |
| C Maccinezazione al comentite to dei manado                     | o da parte a tatti ritolar    | viananica reali        | aanta dal mandata |  |
| <ul> <li>Mancaca soccoscrizione deiracco di aggiorni</li> </ul> | intento eyo mancata auto      | inzzazione al contenti | ienco del mandaco |  |
|                                                                 | Fine Lettera                  |                        |                   |  |
|                                                                 | T II TO LOCCOTO               |                        |                   |  |

Figura 5 – Indicazione del numero di lettere di incarico

Nel caso di Sentenza o Ordinanza dell'Autorità giudiziaria, non si compila il pannello con la dichiarazione del numero di lettere di incarico e si passa direttamente al modulo sottostante.

|                                                   | BIANCHI, LUIGI, ROMA (H                                                            | RM), 01/01/2001, BNCLGI73A€                        |
|---------------------------------------------------|------------------------------------------------------------------------------------|----------------------------------------------------|
| n qualità di:                                     | Selezionare se portatoro                                                           | e di interesse legittimc Fine Inserimento soggetti |
| el/i mappale/i                                    | 437                                                                                | ☐ Selezione di tutte le particelle                 |
|                                                   |                                                                                    | Fine selezione particelle                          |
| lativamente ai se                                 | oggetti non firmatari :                                                            | Selezione di tutti i soggetti non firmatari        |
|                                                   |                                                                                    |                                                    |
| ALLO, ANTONIC<br>RDE, MARIO, N                    | D, TORINO(TO), 04/04/1994 G<br>APOLI(NA) VRDMRI68888G87                            | LLNTN72A87H985T                                    |
| ALLO, ANTONIC<br>RDE, MARIO, N                    | 0, TORINO(TO), 04/04/1994 G<br>APOLI(NA) VRDMRI68888G874                           | LLNTN72A87H985T<br>4H                              |
| ALLO, ANTONIC<br>RDE, MARIO, N<br>ferisce mandato | o, TORINO(TO), 04/04/1994 G<br>APOLI(NA) VRDMRI68888G874<br>al Tecnico ROSSI MARIO | eH<br>In qualita di ARCHITETTO iscritto all'Albo   |

Figura 6 – Pannello di inserimento dei dati degli intestatari sottoscriventi

È richiesta l'indicazione, per ogni lettera presentata, del/i soggetto/i sottoscrittore/i.

| Lettera : 1                       |                             |                            |                               |
|-----------------------------------|-----------------------------|----------------------------|-------------------------------|
| Il sottoscritto :                 | BIANCHI, LUIGI, ROMA (RM)   | , 01/01/2001, BNCLGI73A€ ▼ | Aggiungi altro sottoscrittore |
|                                   | Selezionare se portatore di | interesse legittimc        |                               |
| in qualità di:                    | PROPRIETA'                  | •                          | Fine Inserimento soggetti     |
| lel <i>l</i> i mappale <i>l</i> i | 437                         | 🔲 Selezione di tutte le    | e particelle                  |

Figura 7- Selezione degli intestatari sottoscriventi

Deve essere indicato il titolo del/i sottoscrivente/i. Tramite un menù a tendina è possibile selezionare il titolo scelto.

| Lettera : 1                       |                                                                                        |                           |                               |
|-----------------------------------|----------------------------------------------------------------------------------------|---------------------------|-------------------------------|
| Il sottoscritto :                 | BIANCHI, LUIGI, ROMA (RM), 01/01/2001                                                  | BNCLGI73A7-               | Aggiungi altro sottoscrittore |
|                                   | Selezionare se portatore di interesse legi                                             | ttimc                     | ine Inserimento soggetti      |
| in qualità di:                    | PROPRIETA'                                                                             |                           | ine inserimento soggeta       |
| del <i>j</i> i mappale <i>j</i> i | PROPRIETA' SUPERFICIARIA<br>PROPRIETA'PER L'AREA<br>SUPERFICIE<br>TITOL O NON PRESENTE | te le partic              | elle                          |
|                                   |                                                                                        | rine selezione partice le |                               |

Figura 8- Indicazione delle titolarità

Mediante il comando "Aggiungi altro sottoscrittore", una volta terminato l'inserimento dei dati relativi al primo, si può passare alla compilazione riferita al sottoscrittore successivo.

Nel caso siano presenti in capo allo stesso soggetto più titolarità di diritti reali, si inserisce il titolo successivo al primo sempre utilizzando il comando "Aggiungi altro sottoscrittore", selezionando nuovamente il soggetto già inserito con altro titolo.

Si procede alla compilazione in maniera analoga per tutti i soggetti sottoscriventi e si termina l'inserimento dei dati di titolarità utilizzando il comando "Fine Inserimento soggetti".

| Selezionare se portatore di interesse legittimo                 |                                                 |
|-----------------------------------------------------------------|-------------------------------------------------|
| PROPRIETA'                                                      | Fine Inserimento soggetti                       |
| ROPRIETA'                                                       |                                                 |
| ROPRIETA' SUPERFICIARIA                                         | anarticelle                                     |
| UPERFICIE                                                       |                                                 |
| ITOLO NON PRESENTE                                              | alla I                                          |
| RINO(TO), 04/04/1994 GLINTN72A87H985T<br>I(NA) VRDMRI688886874H |                                                 |
| ecnico ROSSI MARIO in qualita di ARCHITETTO iscritto all'       | Albo                                            |
| ncia di RIETI con Num. 1234568                                  |                                                 |
|                                                                 | Selezionare se portatore di interesse legittimo |

Figura 9- Fine inserimento soggetti sottoscriventi

Si prosegue quindi con la selezione delle particelle per le quali, a causa della mancata sottoscrizione di tutti i soggetti intestatari, risulti necessaria la presentazione della lettera di incarico.

Nei casi in cui siano oggetto della lettera di incarico tutte le particelle in elenco, si può spuntare il *check-box* "Selezione di tutte le particelle".

| in qualità di:                    |                    |   | ▼ Fine Inserimento soggetti                   |
|-----------------------------------|--------------------|---|-----------------------------------------------|
| del <i>j</i> i mappale <i>j</i> i | 188<br>449<br>528  | ^ | Selezione di tutte le particelle              |
|                                   | 531                | ~ | Fine selezione particelle                     |
| relativamente ai sogget           | ti non firmatari : |   | 🗖 Selezione di tutti i soggetti non firmatari |

Figura 10- Selezione delle particelle

Si procede con la conferma "Fine selezione particelle".

Per ciascuno dei soggetti elencati nel campo dei soggetti non firmatari, si dichiara la motivazione di mancata sottoscrizione ovvero di mancata autorizzazione al conferimento del mandato al professionista incaricato.

| a solusuillo .                                             | BIANCHI, LUIGI, ROMA (R                                  | M), 01/01/2001, BNCLGI73AE  Aggiungi altro sottoscrittore |
|------------------------------------------------------------|----------------------------------------------------------|-----------------------------------------------------------|
|                                                            | Selezionare se portatore                                 | di interesse legittima                                    |
| in qualità di:                                             | PROPRIETA'                                               | Fine Inserimento soggetti                                 |
|                                                            | 437                                                      | Colorison di batta la contraella                          |
| del/i mappale/i                                            | 157                                                      | Selezione di cutte le particelle                          |
|                                                            |                                                          | Fine selezione particelle                                 |
| elativamente ai so                                         | ggetti non firmatari :                                   | 🔽 Selezione di tutti i soggetti non firmatari             |
| TALLO, ANTONIO                                             | . TORINO(TO), 04/04/1994 GL                              | LNTN72A87H985T                                            |
| ALC: NOT ALC: ALC: NOT TAKEN                               | POLI(NA) VRDMR1688886874                                 | н                                                         |
| ERDE, MARIO, NA                                            | Company manual accessory i                               |                                                           |
| ERDE, MARIO, NA                                            |                                                          |                                                           |
| ERDE, MARIO, NA                                            | al Teorico ROSSI MARIO                                   | in qualita di ARCHITETTO iscritto all'Albo                |
| ERDE, MARIO, NA<br>nferisce mandato<br>ofessionale della p | al Tecnico ROSSI MARIO<br>rovincia di RIETI con Num. 12: | in qualita di ARCHITETTO iscritto all'Albo<br>34568       |

Figura 11 – Selezione dei soggetti non firmatari

È possibile selezionare tutti i soggetti non firmatari spuntando "Selezione di tutti i soggetti non firmatari".

|                                                                       |                                                                    | Aggiungi altro sottoscrittore                                |
|-----------------------------------------------------------------------|--------------------------------------------------------------------|--------------------------------------------------------------|
| n qualità di:                                                         | Selezionare se portatore o                                         | di interesse legittim: Fine Inserimento soggetti             |
| lel <i>f</i> i mappale <i>f</i> i                                     | 437                                                                | ☑ Selezione di tutte le particelle                           |
| lativamente ai soggetti<br>IALLO, ANTONIO, TOR<br>ERDE, MARIO, NAPOLI | non firmatari :<br>INO(TO), 04/04/1994 GLI<br>(NA) VRDMRI688886874 | Selezione di tutti i soggetti non firmatari LNTN72A87H985T H |
|                                                                       |                                                                    |                                                              |
| iferisce mandato al Tec                                               | nico ROSSI MARIO                                                   | in qualita di ARCHITETTO iscritto all'Albo                   |

Figura 12- Selezione del comando di dichiarazione

È reso così attivo il comando "e dichiara che" e si può accedere al pannello sotto riportato.

| umero di lettere: 1                                                | Procedi                                                               | Lettere completate                                                     | 0                 |
|--------------------------------------------------------------------|-----------------------------------------------------------------------|------------------------------------------------------------------------|-------------------|
| <sup>°</sup> Autorizzazione al conferi<br>Mancata sottoscrizione c | imento del mandato da parte di<br>Jell'atto di aggiornamento e/o m    | tutti i titolari di diritti reali<br>ancata autorizzazione al conferir | nento del mandato |
| Delega all'amministrazion                                          | ne finanziaria Fine Let                                               | tera                                                                   |                   |
|                                                                    |                                                                       |                                                                        |                   |
| hiarazione delle particelle c<br>Elenco delle particelle trati     | con mancata sottoscrizione e/o r<br>tate dalla presente lettera sulle | nancata autorizzazione al conferi<br>quali sarà apposta l'annotazione  | mento del mandato |
| 437                                                                |                                                                       |                                                                        |                   |
|                                                                    |                                                                       |                                                                        |                   |
|                                                                    |                                                                       |                                                                        |                   |

Figura 13- Motivazioni della mancata sottoscrizione

Nel caso in cui l'obbligo di firma dell'atto di aggiornamento non può essere formalmente assolto da alcuni o da tutti gli altri contitolari, ma gli stessi hanno autorizzato uno o più soggetti intestatari al conferimento dell'incarico professionale, si seleziona "Autorizzazione al conferimento del mandato da parte di tutti i titolari di diritti reali".

| 🖹 Sentenza o ordinan.              | za dell'Autorita giudizia | ria                  |                             |                          |  |
|------------------------------------|---------------------------|----------------------|-----------------------------|--------------------------|--|
| umero di lettere: 1                | Proc                      | edi                  | Lettere completate          | 0                        |  |
| <sup>°</sup> Autorizzazione al cor | iferimento del mandato    | o da parte di tutti  | i titolari di diritti reali |                          |  |
| Mancata sottoscrizio               | ne dell'atto di aggiorna  | amento e/o manca     | ata autorizzazione al cont  | ferimento del mandato    |  |
| Delega all'amministra              | azione finanziaria        | Fine Lettera         |                             |                          |  |
|                                    |                           |                      |                             |                          |  |
| niarazione delle partice           | lle con mancata sottos    | scrizione e/o mano   | ata autorizzazione al co    | nferimento del mandato - |  |
|                                    | trattate dalla presente   | e lettera sulle qual | i sarà apposta l'annotazi   | ione di Firma Mancante — |  |
| Elenco delle particelle            |                           |                      |                             |                          |  |

Figura 14- Scelta della "Autorizzazione al conferimento del mandato da parte di tutti i titolari"

Come precisato nella circolare n. 194/T del 13 luglio 1995, in questi casi, in presenza di lettera di incarico, non è obbligatoria la contestuale sottoscrizione dell'atto di aggiornamento.

La lettera di incarico può anche essere utilizzata, coerentemente con quanto riportato al par. 3 della circolare n. 49/T del 27 febbraio 1996, come delega alla rappresentanza della parte interessata nei confronti dell'Amministrazione per lo specifico procedimento amministrativo in oggetto<sup>14</sup>.

<sup>&</sup>lt;sup>14</sup> Secondo quanto previsto dall'art. 63 del D.P.R. 29 settembre 1973, n. 600, e successive modificazioni ed integrazioni.

| -        |        | 2 11  |          |        |        |
|----------|--------|-------|----------|--------|--------|
| Forma    | 71000  | della | lettera  | ALC:UN | Carloo |
| 1 UIIIIa | LIVIIC | u ena | ICILCI 0 | GI 111 | canco. |
|          |        |       |          |        |        |

| o pencenza o ordinariza | a dell'Autorita giudiziaria    |                                         |                    |
|-------------------------|--------------------------------|-----------------------------------------|--------------------|
| umero di lettere: 1     | Procedi                        | Lettere completate                      | 0                  |
| Autorizzazione al conf  | ferimento del mandato da part  | te di tutti i titolari di diritti reali |                    |
| Mancata sottoscrizion   | e dell'atto di aggiornamento e | /o mancata autorizzazione al confer     | imento del mandato |
|                         |                                |                                         |                    |

Figura 15– Delega all'amministrazione finanziaria

Selezionando "Delega all'amministrazione finanziaria" si apre una finestra di dialogo che riporta i riferimenti normativi. Se si vuole utilizzare la lettera di incarico come delega alla rappresentanza si sceglie "Accetta", in caso contrario si seleziona "Rifiuta".

| La delega alla rappresentanza della parte nei confronti dell'A<br>dall'art. 63 del D.P.R. n.600 del 29/09/1973, modificato con<br>comma 1 del DL n. 193 del 22/10/2016, convertito con modif<br>in vigore dal 3/12/2016, di seguito riportato.                                                                                                    | mministrazione Finanziaria è normata<br>l'art. 6-bis,<br>icazioni dalla L. 1/1272016 n. 225,                                                                                                    |
|----------------------------------------------------------------------------------------------------|----------------------------------------------------------------------------------------------------|
| D.P.R. n. 600/1973 Articolo 63 - Rappresentanza e assisten:<br>Presso gli uffici finanziari il contribuente puo' farsi rappresent<br>La procura speciale deve essere conferita per iscritto con firr<br>e' conferita a persone iscritte in albi professionali () e' data<br>di autenticare la sottoscrizione. (). L'esercizio delle funzior<br>in violazione del presente articolo e' punito con la sanzione ar | za dei contribuenti<br>tare da un procuratore generale o speciale ().<br>ma autenticata. () Quando la procura<br>a facolta' agli stessi rappresentanti<br>ni di rappresentanza e assistenza<br>mministrativa da euro mille a euro cinquemila. |
| Accetta                                                                                                    | Rifiuta                                                                                                    |

Figura 16– Delega all'amministrazione finanziaria - Riferimenti normativi

Tramite il comando "Fine lettera" si conclude la compilazione della "Lettera di incarico".

X

| a cettera armeaneo e stata prec | lisposta per                                 |                                  |                    |
|---------------------------------|----------------------------------------------|----------------------------------|--------------------|
| C Sentenza o ordinanza dell'A   | utorita giudiziaria                          |                                  |                    |
| Numero di lettere: 1            | Procedi                                      | Lettere completate               | 0                  |
| Autorizzazione al conferiment   | nto del mandato <mark>da par</mark> te di tu | utti i titolari di diritti reali |                    |
| C Mancata sottoscrizione dell'a | atto di aggiornamento e/o ma                 | ncata autorizzazione al conferi  | imento del mandato |
|                                 |                                              | _                                |                    |

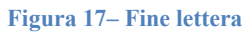

Nel caso di Sentenza o Ordinanza dell'Autorità giudiziaria, si accede al comando "Fine Lettera" una volta effettuata la scelta dell'una o dell'altra casistica e confermato il dato inserito.

| Sentenza o ordinanza dell'Auto        | orita giudiziaria        | Sentenza 💌                           | Conferma          |
|---------------------------------------|--------------------------|--------------------------------------|-------------------|
| umero di lettere: 1                   | Procedi                  | Lettere completate                   |                   |
| • • • • • • • • • • • • • • • • • • • |                          | u dati i teta lani di distati na ali | ,                 |
| Mancata sottoscrizione dell'atto      | o di aggiornamento e/o m | ancata autorizzazione al conferin    | nento del mandato |
|                                       |                          |                                      |                   |

Figura 18– Fine Lettera in caso di Sentenza o Ordinanza

Se la motivazione della mancata sottoscrizione e/o autorizzazione al mandato professionale è dovuta a cause di forza maggiore o ad interesse legittimo all'attivazione della procedura di aggiornamento, nel pannello sottostante si seleziona "Mancata sottoscrizione dell'atto di aggiornamento e/o mancata autorizzazione al conferimento del mandato".

| <ul> <li>Sericenza o orumanza dell'A</li> </ul>                | utorita giudiziaria         |                                   |                   |  |
|----------------------------------------------------------------|-----------------------------|-----------------------------------|-------------------|--|
| Jumero di lettere: 1                                           | Procedi                     | Lettere completate                | 0                 |  |
|                                                                |                             |                                   | ,                 |  |
|                                                                | nto del mandato da parte di | tutti i titolari di diritti reali |                   |  |
| Autorizzazione al conferimer     Mancata sottoscrizione dell'a | atto di aggiornamento e/o m | ancata autorizzazione al conferir | mento del mandato |  |

Figura 19- Scelta della "Mancata sottoscrizione"

# Si prosegue compilando il pannello sottostante.

| Mancata sottoscrizione dell'atto di aggiornamento e/o mancata autorizzazione al conferimento del mandato                                                                                                    | $\times$ |
|----------------------------------------------------------------------------------------------------|----------|
| - Indicare la casistica desiderata                                                                                                    |          |
| C la mancata sottoscrizione e/o autorizzazione del mandato da parte dei soggetti contitolari e' dovuta alle seguenti cause di forza maggiore:                                                                           |          |
| $C_{\rm i}$ la mancata sottoscrizione e/o autorizzazione del mandato da parte dei soggetti contitolari e' dovuta a procedimento promosso da soggetti portatori di interessi legittimi                                   |          |
| Il soggetto/i soggetti sottoscrittori si assumono la responsabilita' per ogni onere ed obbligo che eventualmente dovesse interessare gli altri<br>soggetti non sottoscrittori per effetto dell'aggiornamento richiesto. |          |
| ) La mancata sottoscrizione da parte dei soggetti contitolari non ellascrivibile ad un contenzioso in atto                                                                                                    |          |
| Conferma inserimento dati                                                                                                    | Annulla  |

Figura 20- Pannello delle casistiche di mancata sottoscrizione

Nei casi di mancata sottoscrizione dovuta a cause di forza maggiore, si seleziona una delle possibili alternative proposte: "irreperibilità"; "morte presunta di persone fisiche"; "inesistenza o soppressione di persone giuridiche".

Nel caso sia necessario indicare altre cause di forza maggiore non presenti in elenco si seleziona "Altra motivazione".

| Mancata sottoscrizione dell'atto di aggiornamento e/o mancata autorizzazione al conferimento del mandato                                                                                                    | ×       |
|----------------------------------------------------------------------------------------------------|---------|
| Indicare la casistica desiderata                                                                                                    |         |
| <ul> <li>Ia mancata sottoscrizione e/o autorizzazione del mandato da parte dei soggetti contitolari e' dovuta alle seguenti cause di forza maggiore:         <ul> <li>Imperipri in transportatione e/o autorizzazione del mandato da parte dei soggetti contitolari e' dovuta alle seguenti cause di forza maggiore:</li> <li>Imperipri integrativa di sociale di sociale di soc</li></ul></li></ul> |         |
| a procedimento promosso da soggetti portatori di interessi legittimi                                                                                                    |         |
|                                                                                                    |         |
|                                                                                                    |         |
| Il soggetto/i soggetti sottoscrittori si assumono la responsabilita' per ogni onere ed obbligo che eventualmente dovesse interessare gli altri<br>soggetti non sottoscrittori per effetto dell'aggiornamento richiesto.                                                                                                    |         |
| La mancata sottoscrizione da parte dei soggetti contitolari non e' ascrivibile ad un contenzioso in atto                                                                                                    |         |
| Conferma inserimento dati                                                                                                    | Annulla |

Figura 21 – Indicazione delle cause di forza maggiore

È necessaria la dichiarazione di assunzione di responsabilità per ogni onere ed obbligo che eventualmente dovesse interessare gli altri soggetti non sottoscrittori per effetto dell'aggiornamento richiesto, come prescritto dalla circolare n. 194/T del 27 febbraio 1996, ai fini della ricevibilità ed iscrizione dell'atto di aggiornamento.

La dichiarazione è presente nel pannello di compilazione ed è riportata automaticamente nella lettera di incarico prodotta.

| lancata sottoscrizione dell'atto di aggiornamento e/o mancata autorizzazione al conferimento del mandato                                                                                                    | $\times$ |
|----------------------------------------------------------------------------------------------------|----------|
| Indicare la casistica desiderata                                                                                                    |          |
| <ul> <li>In mancata sottoscrizione e/o autorizzazione del mandato da parte dei soggetti contitolari e' dovuta alle seguenti cause di forza maggiore:</li> <li>inesistenza o soppressione di persone giuridic </li> </ul> |          |
| C la mancata sottoscrizione e/o autorizzazione del mandato da parte dei soggetti contitolari e' dovuta<br>a procedimento promosso da soggetti portatori di interessi legittimi                                           |          |
| Il soggetto/i soggetti sottoscrittori si assumono la responsabilita' per ogni onere ed obbligo che eventualmente dovesse interessare gli altri soggetti non sottoscrittori per effetto dell'aggiornamento richiesto.     |          |
| La mancata sottoscrizione da parte dei soggetti contitolari non e' ascrivibile ad un contenzioso in atto                                                                                                    |          |
| Conferma inserimento dati                                                                                                    | Annulla  |

Figura 22 – Assunzione di responsabilità

Perché l'atto di aggiornamento sia conforme alle disposizioni vigenti e dunque ricevibile ed iscrivibile in atti, è necessario selezionare la dichiarazione che "*la mancata sottoscrizione da parte dei soggetti contitolari non è ascrivibile ad un contenzioso in atto*".

Nel caso di mancata selezione compare un messaggio che avverte che si potrà proseguire nella compilazione della lettera di incarico soltanto se verrà selezionata la dicitura in oggetto.

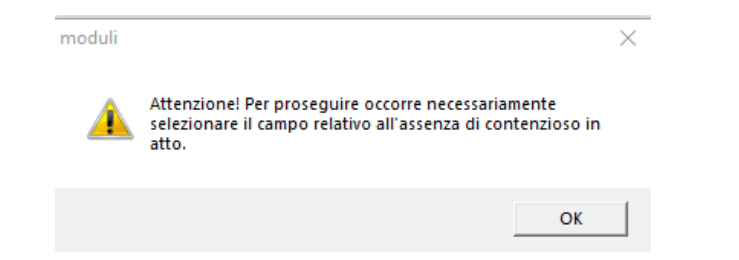

Figura 23 – Dichiarazione obbligatoria di assenza di contenzioso in atto

# Quindi si conferma l'inserimento dei dati.

| cata sottoscrizione dei atto di aggiornamento e/o mancata autorizzazione ai contenimento dei mandato                                                         |        |
|----------------------------------------------------------------------------------------------------|--------|
| licare la casistica desiderata                                                                                                    |        |
|                                                                                                    |        |
| <ul> <li>a mancata sociosorizione e/o autorizzazione dei mandato da parte dei soggetti controlari e dovuta alle seguerru cause di forza maggiore:</li> </ul> |        |
| inesistenza o soppressione di persone giuridic                                                                                                    |        |
|                                                                                                    |        |
| a mancata sottoscrizione e/o autorizzazione del mandato da parte dei soggetti contitolari e' dovuta                                                          |        |
| procedimento promosso da soggetti portatori di interessi legitimi                                                                                            |        |
|                                                                                                    |        |
|                                                                                                    |        |
|                                                                                                    |        |
|                                                                                                    |        |
| Il soggetto/i soggetti sottoscrittori si assumono la responsabilita' per ogni onere ed obbligo che eventualmente dovesse interessare gli altri               |        |
| soggetti non sottoscrittori per effetto dell'aggiornamento richiesto.                                                                                        |        |
|                                                                                                    |        |
| 🗌 La mancata sottoscrizione da parte dei soggetti contitolari non e' ascrivibile ad un contenzioso in atto                                                   |        |
|                                                                                                    |        |
|                                                                                                    |        |
| Conferma inserimento dati                                                                                                    | Annull |

Figura 24 – Conferma dell'inserimento dei dati

Nei casi in cui l'atto di aggiornamento sia presentato per procedimento promosso da soggetti portatori di interessi legittimi, tesi al riconoscimento ovvero all'acquisizione della proprietà e dei diritti reali, come indicato nella circolare, "*la trattazione del tipo è condizionata dalla indicazione nella lettera di incarico al professionista, da parte del richiedente, della motivazione di interesse legittimo all'attivazione della procedura di aggiornamento catastale*".

In fase di compilazione, nel pannello di inserimento dei dati di intestazione della lettera di incarico, si attiva l'opzione "*Selezionare se portatore di interesse legittimo*".

| I sottoscritto : BIANCHI, LUIGI, ROMA                                           | (RM), 01/01/2001 BNCLGI73A7 -         | Aggiungi altro sottoscrittore |
|---------------------------------------------------------------------------------|---------------------------------------|-------------------------------|
| Selezionare se portato                                                          | ore di interesse legittimo            |                               |
| n qualità di:                                                                   |                                       | Fine Inserimento soggetti     |
| 437                                                                             | Selezione di tutti                    | e le particelle               |
| егл шаррагел                                                                    | Fine selezione pa                     | rticelle                      |
| l<br>lativamente ai soggetti non firmatari :                                    | Selezione di tutti i soggetti r       | non firmatari                 |
| IALLO, ANTONIO, TORINO(TO), 04/04/1994<br>ERDE, MARIO, NAPOLI(NA) VRDMRI6888868 | GLLNTN72A87H985T<br>374H              |                               |
|                                                                                 |                                       |                               |
| nferisce mandato al Tecnico ROSSI MARI                                          | O in qualita di ARCHITETTO iscritto a | all'Albo                      |
| ofessionale della provincia di RIETI con Num. 1                                 | 1234568                               |                               |
|                                                                                 |                                       | the data and the track        |

Figura 25 – Selezione dell'interesse legittimo

In questo caso, non si procede all'indicazione della titolarità.

Si seleziona quindi "*Fine Inserimento soggetti*" e si procede, come già descritto, alla selezione delle particelle oggetto della lettera di incarico ed alla selezione dei soggetti non firmatari, in riferimento ai quali si dichiara la motivazione di mancata sottoscrizione dell'atto di aggiornamento per interesse legittimo del sottoscrivente.

Nel pannello di scelta delle motivazioni della mancata sottoscrizione si seleziona "la mancata sottoscrizione e/o autorizzazione del mandato da parte dei soggetti contitolari è dovuta a procedimento promosso da soggetti portatori di interessi legittimi".

| uncata sottoscrizione dell'atto di aggiornamento e/o mancata autorizzazione al conferimento del mandato                                                                                                    |         |
|----------------------------------------------------------------------------------------------------|---------|
| Indicare la casistica desiderata                                                                                                    |         |
| C la mancata sottoscrizione e/o autorizzazione del mandato da parte dei soggetti contitolari e' dovuta alle seguenti cause di forza maggiore:                                                                           |         |
|                                                                                                    |         |
| ☞ la mancata sottoscrizione e/o autorizzazione del mandato da parte dei soggetti contitolari e' dovuta<br>a procedimento promosso da soggetti portatori di interessi legittimi                                          |         |
|                                                                                                    |         |
|                                                                                                    |         |
| Il soggetto/i soggetti sottoscrittori si assumono la responsabilita' per ogni onere ed obbligo che eventualmente dovesse interessare gli altri<br>soggetti non sottoscrittori per effetto dell'aggiornamento richiesto. |         |
| La mancata sottoscrizione da parte dei soggetti contitolari non e' ascrivibile ad un contenzioso in atto                                                                                                    |         |
| Conferma inserimento dati                                                                                                    | Annulla |

Figura 26 – Mancata sottoscrizione dei titolari per procedimento per interesse legittimo

Si conferma l'inserimento dei dati e nel pannello successivo si termina la compilazione con il comando "Fine lettera".

| Sentenza o ordinanz   | a dell'Autorita giudiziaria     |                                                       |                   |
|-----------------------|---------------------------------|-------------------------------------------------------|-------------------|
| Numero di lettere: 1  | Procedi                         | Lettere completate                                    | 0                 |
| Autorizzazione al con | ferimento del mandato da part   | te di tutti i titolari <mark>di d</mark> iritti reali |                   |
| Mancata sottoscrizior | ie dell'atto di aggiornamento e | /o mancata autorizzazione al conferi                  | mento del mandato |
|                       |                                 |                                                       |                   |

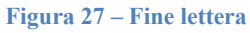

Non è prevista la lettera di incarico nei casi di mancata sottoscrizione da parte dei soggetti titolari di atti relativi a procedimenti amministrativi iniziati d'ufficio.

In questi casi, una volta riportato il soggetto sottoscrivente nella lista di destra del pannello sottostante, si seleziona "*Atto finalizzato a procedimento amministrativo iniziato d'ufficio*" e si prosegue nella produzione della modulistica.

| PREGEO - Predisposizione Atto di Aggiornamento ed Allegati                                          |                             |                                                                                          | ×                       |
|----------------------------------------------------------------------------------------------------|-----------------------------|------------------------------------------------------------------------------------------|-------------------------|
| Componenti Ditta Dichiarata                                                                         | Indicare la<br>in caso di p | Lista soggetti sottoscriventi<br>persona che firma e a quale titolo<br>persona giuridica | Inserisci dato          |
| BIANCHI BIANCA, SALERNO (SA), 13/12/2011 BNCBNCR7<br>COMUNE DI ROMA, SEDE IN ROMA, VIA NUOVA STRAD, | >><br>Inserisci nella lista | COMUNE DI ROMA, SEDE IN ROMA                                                             | , VIA NUOVA STRAD,      |
|                                                                                                    | Cancella dalla lista        | Atto finalizzato a procedimento amministra                                               | tivo iniziato d'ufficio |
| ОК                                                                                                  | Uscita                      |                                                                                          | Guida                   |

Figura 28 – Atto finalizzato a procedimento amministrativo d'ufficio

Nei casi in cui, su mandato dell'Autorità Giudiziaria, il professionista compilatore dell'atto di aggiornamento sia il "Consulente Tecnico d'Ufficio" nominato dal Tribunale, si attiva "Selezionare se l'atto è redatto da un Consulente Tecnico d'Ufficio" nel pannello di Inserimento dei soggetti.

| Ditta richiedente/dichiarante<br>Inserire (Nome,Cognome,Luogo,Data di na  | scita,Codice Fiscale) oppure (Ragione sociale, Luogo e Codice Fiscale)       |
|---------------------------------------------------------------------------|------------------------------------------------------------------------------|
| Inserimento Soggetti                                                      |                                                                              |
| Ditta<br>Elenco soggetti sottoscriventi<br>Elenco soggetti sottoscriventi | 2001, BNCLGI73A64H501V<br>/04/1994, GLLNTN94A87H985T<br>RI68B884874H         |
| Aggiungi soggetto Cancella soggetto                                       | Modifica soggetto Fine inserimento Guida                                     |
| Lista delle particelle                                                    |                                                                              |
|                                                                           | Tutte                                                                        |
| ${f C}$ La ditta richiedente/dichiarante coincide con la ditta catastale  | ${f C}$ La ditta richiedente/dichiarante non coincide con la ditta catastale |
| Disallineamento ditta<br>Eventuale motivo i disallineamento               | <b>*</b>                                                                     |
| Selezionare se l'atto è redatto da un Consulente Tecnico di Ufficio       | Uscita Guida                                                                 |

Figura 29 – Selezione atto redatto da CTU

Il Consulente Tecnico d'Ufficio e professionista redattore dell'atto risulterà così il soggetto sottoscrivente.

| PREGEO - Predisposizione Atto di Aggiornamento ed Allegat                                                                                                    | ti                                                                                                    | ×   |
|----------------------------------------------------------------------------------------------------|----------------------------------------------------------------------------------------------------|-----|
| Componenti Ditta Dichiarata<br>BIANCHI, LUIGI, ROMA (RM), 01/01/2001, BNCLGI73A64H<br>GIALLO, ANTONIO, TORINO (TO), 04/04/1994, GLLNTN94<br>VERDE, MARIO, NAPOLI (NA) VRDMRI68888G874H | Lista soggetti sottoscriventi<br>Indicare la persona che firma e a quale titolo<br>in caso di persona giuridica<br>Inserisci nella lista<br></td <td></td>                                                                                                    |     |
|                                                                                                    | Atto finalizzato a procedimento amministrativo iniziato d'ufficiencia de la construcción de la construcción de la construccinación de la constr | cio |
| ОК                                                                                                    | Uscita                                                                                                    | da  |

Figura 30 – CTU firmatario

Per le particelle per le quali manchi la sottoscrizione di tutti i titolari di diritti reali<sup>15</sup>, la nuova versione "10.6.3 - APAG 2.15" della procedura Pregeo 10 prevede un

<sup>&</sup>lt;sup>15</sup> L'annotazione di non conformità è necessaria nei casi di mancata sottoscrizione per motivazioni di forza maggiore o di interesse legittimo alla presentazione dell'atto di aggiornamento.

nuovo pannello di compilazione per la registrazione in automatico negli atti del catasto dell'annotazione di immobile "*Atto di aggiornamento non conforme all'art.1, comma 8, del Decreto ministeriale n.701/1994*".

| Inserire event                                       | tuali informazioni complementari    |
|------------------------------------------------------|-------------------------------------|
|                                                      |                                     |
|                                                      |                                     |
| Inserimento Particelle in caso di interesse legittin | no/causa di forza maggiore          |
| Selezionare le particelle senza sottoscrizione       | ✓ Inserisci Fine                    |
| Visualizzazione delle particelle inserite            | Cancella gli inserimenti effettuati |
|                                                      | Produci Modello                     |
|                                                      |                                     |
|                                                      |                                     |

Figura 31 – Compilazione delle informazioni sulle particelle con annotazione

# 5.2 Frazionamento degli Enti Urbani di cui alla circolare n. 11/E dell'8 maggio 2023

La versione "10.6.3 - APAG 2.15" della procedura Pregeo 10, nella fase di predisposizione dell'atto di aggiornamento, nella Relazione Tecnica Strutturata aggiunge alle funzioni già presenti nella precedente versione il nuovo comando "Frazionamento EU".

| ormazione Atto             | E- 2024/9101                            |
|----------------------------|-----------------------------------------|
| Caricamento Dati           |                                         |
| Inserimento                | 🖻 - Informazioni generali               |
|                            | Lectro Información i consumio           |
| Creazione Modello          |                                         |
| Atto di aggiornamento      | ⊟- Informazioni geometriche             |
| Informazioni Generali      | Creato                                  |
| Informazioni Censuarie     | - Pagina 1                              |
| Informazioni Cassa atriato | È- Libretto delle misure                |
| Intormazioni deometiche    | Creato                                  |
| Elaborati Tecnici          | E Dichiarazioni Tecniche                |
| Libretto delle Misure      |                                         |
| Dichiarazioni              | L Creato                                |
| Dichiarazioni Tecniche     | 🔁 Informazioni sui soggetti             |
| Erazionamento ELL          | - Modello non necessario                |
|                            | ⊢- Schema                               |
| Relazione Tecnica          | Pagina 1                                |
| Informazioni sui soggetti  | Creato                                  |
|                            | E- Sviluppo                             |
| Inserisci nuovo schema     | Current V                               |
| Inserisci nuovo sviluppo   | - Cancellazione modelli appena prodotti |
|                            | Calariana i madali da sanadilara        |
|                            |                                         |
|                            | <u></u>                                 |
|                            | 1                                       |
| Visualizza il riepilogo    | Approvabile Uscita                      |

Figura 32 – Finestra selezione "Frazionamento EU"

La selezione del comando "Frazionamento EU", che si attiva solo in caso di frazionamento di particelle in cod. 282 e 278, consente al professionista di indicare la casistica del frazionamento di particella/e Ente Urbano, tra quelle previste dalla Circolare n. 11/E dell'8 maggio 2023.

| Formazione Atto                         |                                                                     | ^                        |
|-----------------------------------------|---------------------------------------------------------------------|--------------------------|
| Caricamento Dati                        | Atto di Aggiornamento                                               |                          |
| zionamenti Enti Urbani (SC, FR, FM)- Sc | elta della casistica                                                | >                        |
|                                         |                                                                     |                          |
| 🔽 B - Frazionamento di un'area scoper   | ta da censire come strade pubbliche                                 | Inserisci Particelle     |
| C - Frazionamento di un'area scoper     | ta da censire al C.T. con destinazione o qualità diversa da Ente Ur | bano Insensel Particelle |
| D - Frazionamento di un' area scope     | rta per costituire un nuovo lotto urbano                            | Inserisci Particelle     |
| D - Frazionamento di un' area edifica   | ata per costituire un nuovo lotto urbano (> 5000 mg)                | Inserisci Particelle     |
| 🖵 E - Frazionamento di un' area scope   | rta ai fini di un trasferimento in un lotto urbano limitrofo        | Inserisci Particelle     |
| 🔽 F - Frazionamento di un fabbricato d  | alla propria corte                                                  | Inserisci Particelle     |
| 🔲 G - Frazionamento di fabbricato cielo | /terra ( tipologia costruttiva diversa )                            | Inserisci Particelle     |
| 🔲 G - Frazionamento di fabbricato cielo | /terra ( tipologia costruttiva diversa ) con corte                  | Inserisci Particelle     |
|                                         |                                                                     |                          |
|                                         |                                                                     |                          |
|                                         | Fine Scelta delle casistiche                                        | Annulla                  |
| L                                       |                                                                     |                          |
|                                         | 1                                                                   |                          |
| Visualizza il riepilogo                 | Approvabile                                                         | Uscita                   |
|                                         |                                                                     |                          |

Figura 33 – Finestra di selezione casistica frazionamento

Selezionata/e la/e casistica/che, si attiva il comando "Inserisci Particelle", mediante il quale si può procedere, nella schermata successiva, all'inserimento delle unità censite al Catasto Fabbricati dalle quali mutuare le ditte da assegnare alle particelle derivate, in cod. 450, da ricaricare al Catasto Terreni.

In particolare, nella schermata "Inserimento UIU" dovrà essere inizialmente indicata la particella derivata alla quale ci si riferisce e, successivamente, dovrà essere definita la ditta da assegnare alla predetta particella secondo tre distinte modalità:

- a) mediante caricamento dell'estratto di mappa evoluto e selezione dal relativo menu;
- b) mediante inserimento manuale dell'unità dalla quale mutuare la ditta;
- c) mediante creazione manuale di una ditta quadrata, nel caso di BCC e BCNC.

| Libretti Pregeo Archivio Punti Fiduciali Gestione Estratti di Mappa Informazioni                                                                                                    |      |  |
|----------------------------------------------------------------------------------------------------|------|--|
| 🗱 🖓 🖌 🥙 🗱 🚺 Inserimento UIU                                                                                                    | ×    |  |
| Partcela costiuita Partcela costiuita Partcela costiuita Relito di Ente Urbano - cod. 450 Perco uno                                                                                   |      |  |
| Comune Sez. Amm. Sez. Urb. Foglio Num. Den. Sub. Categoria                                                                                                    |      |  |
| Inserimento UIU Provincia Comune Sezione Urbana Foglio Mappale Subalterno V V UIU o altri beri opgetto di variazione enella identificazione Inserinci UIU Inserinci UIU Inserinci UIU |      |  |
|                                                                                                    |      |  |
| Cancella UIU inserita Visualizza UIU già inserite Clacare se si tratta di un bene censibile o non censibile                                                                           |      |  |
| Inserimento dita C Persona Risca Nome Cognome Provincia di nasota Codoe Comune Data di nasota Codoe Fiscale Sesso                                                                     |      |  |
| Titolo         Quota di possesso         Regime (non obbligatorio)                                                                                                    |      |  |
|                                                                                                    |      |  |
| Cancela Ditta Inserta Visualiza Ditte già inserte Fine Insertimenti UIU Fine Ann                                                                                                    | ulla |  |

Figura 34 – Finestra di inserimento UIU – selezione particella costituita

Nella schermata seguente è indicato il riquadro per la scelta dell'unità direttamente dal relativo menu in caso di previo caricamento dell'estratto di mappa evoluto (cfr. lettera a).

| C 👯 F Inserimento UIU                                                                                           |                                                                                                    | ×                                    |
|----------------------------------------------------------------------------------------------------|----------------------------------------------------------------------------------------------------|--------------------------------------|
| Particella costituita                                                                                           | Iarticela originale         Superfice particela costituita           000000400         Exelito di Ente Urbano - cod. 450                                                                                                    |                                      |
| Eenco UIU<br>Comune Sez. Amm. Sez. U                                                                            | b. Foglio Num. Den. Sub. Categoria                                                                                                    |                                      |
| Diserimento UIU<br>Provinda C                                                                                   | mune Sezione Sezione Urbana Foglio Mappale Subalterno     UIU o abri beni opgetto di variazione anche nella co     UIU o abri beni opgetto di variazione anche nella co     UIU o abri beni opgetto di variazione     mane Sezione Urbana Foglio                           | nsistenza<br>e nella identificazione |
|                                                                                                    |                                                                                                    |                                      |
|                                                                                                    |                                                                                                    |                                      |
| Cancella UIU Inserita                                                                                           | Visualizza UIU dià inserita                                                                                                    |                                      |
| Cancella UILJ inserita<br>Clocare se si tratta di un<br>Inserimento dita<br>C Persona Fisica<br>Nome            | Visualizza UIU glá inserita<br>C Persona non Faka<br>Cogrome Provincia di nascita Codice Conune Data di nascita Codice Facale Sesso<br>v v v v v v v v v v v v v v v v v v v                                                                                               |                                      |
| Cancella LIIU inserita<br>Ciccore se si tratta di un<br>Cinserimento dita<br>Cipersona Fisica<br>Nome<br>Titolo | Veusitze UU glá inserte           C° Persona non Fisica           Cogrome           Provincia di nascita           Codice Fiscale           Quota di possesso           Regime (non obbligatorio)           Y           Y           Y                                      | Fine Insertmento                     |
| Cancela LILU Inserita                                                                                           | Verualizza UU giá inserite           C Persona non Fisica           Cogrome           Provincia di nascita           Codece Fiscale           Quota di possesso           Regime (non obblgatorio)           V           V           V           V           V           V | Fine Inserimento                     |

Figura 35 – Finestra di inserimento UIU – Elenco UIU

L'unità selezionata viene inserita nei campi sottostanti.

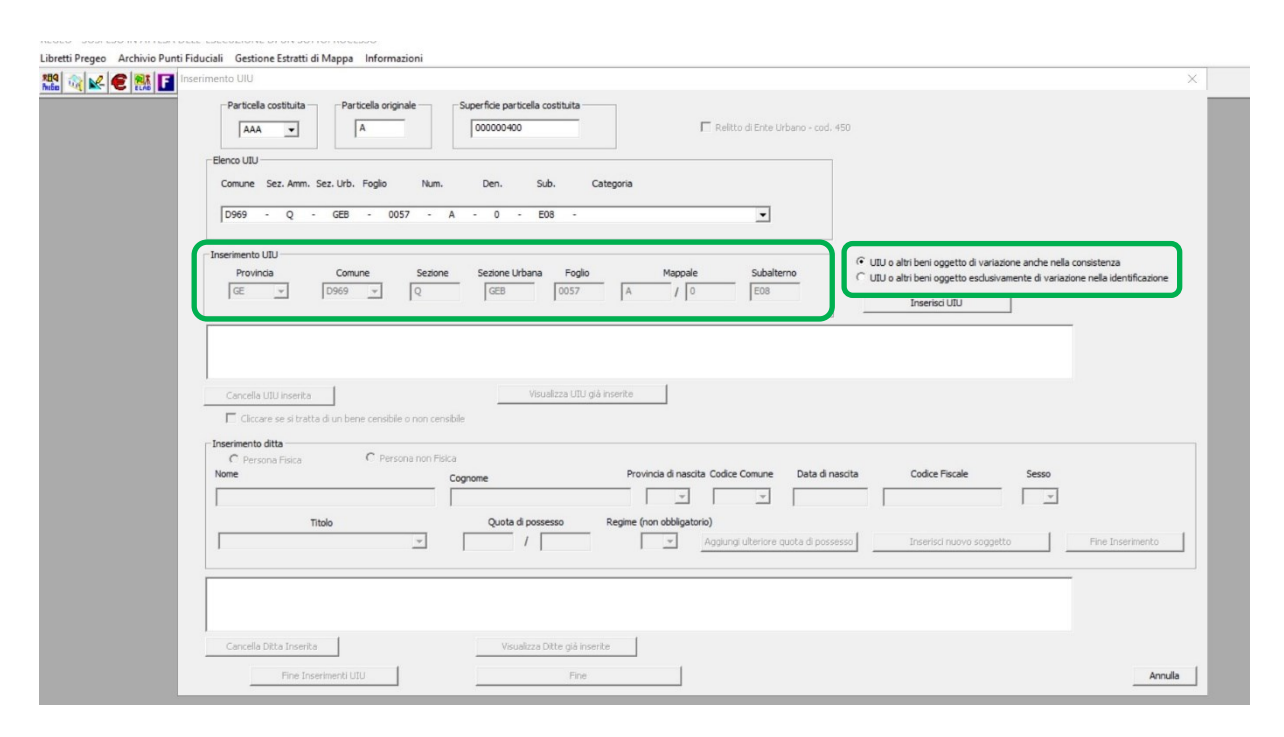

Figura 36 – Finestra di inserimento UIU – Inserimento UIU

In particolare, dovrà essere specificato, con l'utilizzo dei previsti *check-box*, se il frazionamento comporta solo una variazione nell'identificativo dell'unità già censita al Catasto Fabbricati, senza modifica della geometria e della consistenza, oppure se la dividente interseca il perimetro di questa, con conseguente necessità di un aggiornamento dell'unità stessa anche in termini di geometria (rappresentata nella planimetria e/o nell'elaborato planimetrico).

Attivando il campo "Inserisci UIU", l'unità viene inserita nel campo sottostante, con possibilità, con gli appositi comandi, di poter cancellare o visionare unità già inserite.

| serimento UIU                                                                                                    |                                                                                         |                                                                                                    |                             |                                                          |                                                                                    |                                                       |                                             |
|----------------------------------------------------------------------------------------------------|-----------------------------------------------------------------------------------------|----------------------------------------------------------------------------------------------------|-----------------------------|----------------------------------------------------------|------------------------------------------------------------------------------------|-------------------------------------------------------|---------------------------------------------|
| Particella costituita                                                                                                    | Particella originale                                                                    | Superficie particella costituita                                                                                                    | Г                           | Relitto di Ente Urbano - cod. 4                          |                                                                                    |                                                       |                                             |
| Comune Sez. Amm.                                                                                                    | Sez. Urb. Foglio Nu                                                                     | m. Den. Sub. C                                                                                                    | ategoria                    |                                                          |                                                                                    |                                                       |                                             |
| [                                                                                                    |                                                                                         |                                                                                                    |                             | <u>~</u>                                                 |                                                                                    |                                                       |                                             |
| Inserimento UIU<br>Provincia                                                                                                    | Comune Sezi                                                                             | ione Sezione Urbana Foglio                                                                                                    | Mappale                     | Subalterno                                               | <ul> <li>C UIU o altri beni oggetto</li> <li>C UIU o altri beni oggetto</li> </ul> | di variazione anche nella<br>esclusivamente di varia: | a consistenza<br>ione nella identificazione |
|                                                                                                    | · ·                                                                                     |                                                                                                    | /                           |                                                          | 1                                                                                  |                                                       |                                             |
|                                                                                                    |                                                                                         |                                                                                                    |                             | 1                                                        | Inserisci UIU                                                                      |                                                       |                                             |
| Particella: AAA - Provinci                                                                                                    | : GE - Comune: D969 - Sezior                                                            | ne: Q - Sezione urbana: GEB - Foglio: 00                                                                                                    | 157 - Numeratore: A - Denom | natore: - Subalterno: E08 - T                            | Inserisci UIU                                                                      |                                                       |                                             |
| Particella: AAA - Provinci                                                                                                    | : GE - Comune: D969 - Sezior                                                            | ne: Q - Sezione urbana: GEB - Foglio: 00                                                                                                    | 157 - Numeratore: A - Denom | natore: - Subalterno: E08 - T                            | Inserisci UIU                                                                      |                                                       |                                             |
| Particella: AAA - Provinci                                                                                                    | : GE - Comune: D969 - Sezior                                                            | ne: Q - Sezione urbana: GEB - Foglio: 00                                                                                                    | 157 - Numeratore: A - Denom | natore: - Subalterno: E08 - T                            | Inserisci UTU                                                                      |                                                       |                                             |
| Particella: AAA - Provinci<br>Cancella: Dio Interna<br>Cliccare se si trat                                                                                                   | : GE - Comune: D969 - Sezior                                                            | ne: Q - Sezione urbana: GEB - Poglio: 00                                                                                                    | 157 - Numeratore: A - Denom | natore: - Subalterno: E08 - T                            | Inserisci UIU                                                                      |                                                       |                                             |
| Particella: AAA - Provinci<br>Cancers ono meens<br>Cliccare se si trat<br>Inserimento dita<br>C. Persona Física<br>Nome                                                      | : GE - Comune: D969 - Seaon<br>a di un bene censibile o non c<br>C Persona non          | ne: Q - Sezione urbana: GEB - Fogle: 00                                                                                                    | 157 - Numeratore: A - Denom | natore: - Subalterno: E08 - T<br>odice Comune Data di na | triserisci UtU triserisci UtU to: 1 cta Codice Fiscale                             | Sesso                                                 | -                                           |
| Particella: AAA - Provinci<br>Cancella Luo Herrico<br>Cancella Luo Herrico<br>Cancella Luo Herrico<br>Cancella Luo<br>Cancella Luo<br>Cancella Luo<br>Persona Fisica<br>Nome | : GE - Comune: D969 - Sezion<br>a di un bene censibile o non c<br>C Persona non         | ne: Q - Sezione urbana: GEB - Fogle: 00  constant - Constant - Con | 157 - Numeratore: A - Denom | natore: - Subalterno: E08 - T<br>odice Comune Data di ne | or: 1 Codice Fiscale                                                               | Sesso<br>                                             |                                             |
| Particella: AAA - Provinci<br>Cancella: Uno second<br>Cancella: Second Second<br>Cancella: Second Second<br>Cancella: Second Second<br>Nome                                  | : GE - Comune: D969 - Sezion<br>a di un bene censibile o non c<br>C Persona non<br>tolo | ne: Q - Sezione urbana: GEB - Foglo: 00                                                                                                    | Provincia di nascita C      | natore: - Subalterno: E08 - T<br>odice Comune Data di ne | dta Coder Fiscale                                                                  | Sesso<br>                                             |                                             |

Figura 37 – Finestra di inserimento UIU – Fine Inserimenti UIU

Completato l'inserimento delle particelle derivate costituite, il tasto "Fine Inserimenti UIU" riporta alla schermata precedente "Scelta della casistica" per la selezione del comando "Fine Scelta delle casistiche".

| PREGEO - SOSPESO IN ATTESA DELL' ESECUZIONE DI UN S | OTTOPROCESSO                                                                                                 |                                                       |
|-----------------------------------------------------|----------------------------------------------------------------------------------------------------|-------------------------------------------------------|
|                                                     | PREGEO - Predisposizione Atto di Aggiornamento ed Allegati                                                   |                                                       |
|                                                     | Atto di Aggiomamento prot. n. 118 del 2024                                                                   |                                                       |
|                                                     | Formazione Atto                                                                                              |                                                       |
|                                                     | Caricamento Dati                                                                                             | ^                                                     |
|                                                     | Frazionamenti Enti Urbani (SC, FR, FM)- Scelta della casistica                                               | ×                                                     |
|                                                     |                                                                                                    |                                                       |
|                                                     | 📝 B - Frazionamento di un'area scoperta da censire come strade pubbliche                                     | Inserisci Particelle                                  |
|                                                     | 🗖 C - Frazionamento di un'area scoperta da censire al C.T. con destinazione o qualità diversa da Ente Urbano | Inserisci Particelle                                  |
|                                                     | 🗖 D - Firazionamento di un' area scoperta per costituire un nuovo lotto urbano                               | Inserisci Particelle                                  |
|                                                     | 🔲 D - Frazionamento di un' area edificata per costituire un nuovo lotto urbano (> 5000 mg)                   | Inserisci Particelle                                  |
|                                                     | 📕 E - Frazionamento di un' area scoperta ai fini di un trasferimento in un lotto urbano limitrofo            | Inserisci Particelle                                  |
|                                                     | 🔲 F - Frazionamento di un fabbricato dalla propria corte                                                     | Inserisci Particelle                                  |
|                                                     | 🔲 G - Frazionamento di fabbricato cielo/terra ( tipologia costruttiva diversa )                              | Inserisci Particelle                                  |
|                                                     | 🗖 G - Frazionamento di fabbricato cielo/terra ( tipologia costruttiva diversa ) con corte                    | Inserisci Particelle                                  |
|                                                     |                                                                                                    |                                                       |
|                                                     |                                                                                                    |                                                       |
|                                                     | First Castles della sessivitate                                                                              | and I                                                 |
|                                                     |                                                                                                    |                                                       |
|                                                     |                                                                                                    |                                                       |
|                                                     | Visualizza il riepilogo Approvabile                                                                          | Uscita                                                |
|                                                     |                                                                                                    |                                                       |
|                                                     |                                                                                                    |                                                       |
|                                                     |                                                                                                    |                                                       |
| Pronto                                              |                                                                                                    | Prov. di Lavoro GE Lib 2024/118 [S] Catasto Nazionale |

Figura 38 – Finestra di inserimento UIU – Fine scelta casistiche

Nella Relazione Tecnica Strutturata dell'atto Pregeo comparirà quindi la casistica autorizzata del frazionamento al Catasto Terreni, unitamente alla particella derivata, all'unità di provenienza della intestazione da assegnare e alla ditta stessa.

| <b>G</b> genzia<br>ntrate | Ø          |
|---------------------------|------------|
| Ufficio provinciale di:   | GENOVA     |
| Protocollo n:             |            |
| Data :                    |            |
| Codice file PREGEO:       | 14.386.306 |

# TIPO FRAZIONAMENTO

Elaborati Tecnici

Relazione Tecnica

Pag. 13 di 17

| Dati generali del tipo |               |                 |          |  |
|------------------------|---------------|-----------------|----------|--|
| Comune:                | GENOVA SEZ 1  | Sez. Censuaria: | A        |  |
| Foglio:                | 0700          | Particelle:     | A        |  |
| Tecnico:               | GIORS STEFANO | Qualifica:      | GEOMETRA |  |
| Provincia:             | GENOVA        | N. iscrizione:  | 12       |  |

DICHIARAZIONI TECNICHE

#### Il sottoscritto professionista GIORS STEFANO dichiara che:

- Il rilievo è stato effettuato in Zona Urbana o di espansione urbanistica -

La determinazione delle reciproche posizioni tra i punti fiduciali di primo perimetro richiede una complessità di operazioni topografiche con conseguente scarsa affidabilità dei risultati e quindi, in deroga alla normativa tecnica, il triangolo fiduciale è stato definito da due punti fiduciali e un particolare topocartografico (punto ausiliario) e la distanza tra i due PF è stata determinata con un numero sovrabbondante di misure.

Le particelle di superficie inferiore a 2000 mg non sono state rilevate integralmente in quanto i confini non sono materializzati interamente e la committenza non ne ha richiesto la materializzazione.

| Casistica B: P<br>UIU: Comune D9<br>0 Sub. Tipo: | art. Orig.<br>69 Sez. Q S<br>con variaz | A Part.<br>ez. Urb<br>ione nel | Cost. AAA<br>GEB Foglio<br>11a consist | corrispondent<br>0057 Num. A <br>enza | e alla<br>Den. |
|--------------------------------------------------|-----------------------------------------|--------------------------------|----------------------------------------|---------------------------------------|----------------|
| Ditta: COMUNE<br>1000/1000 -                     | DI GENOVA,                              | GENOVA (                       | (GE)   008569                          | 30102 Proprie                         | ta' per        |

Figura 39 – Schermata Relazione Tecnica Strutturata

Nella schermata seguente è indicato il riquadro per l'indicazione manuale dell'unità (cfr. lettera b).

|                                       | Elence UTU                                                                                                    |        |
|---------------------------------------|----------------------------------------------------------------------------------------------------|--------|
|                                       | Comune Sez. Amm. Sez. Urb. Foglio Num. Den. Sub. Categoria                                                                             |        |
|                                       |                                                                                                    |        |
|                                       |                                                                                                    |        |
|                                       | Inserimeto UIU  Province  Comune Sectore Sectore Urbana Foolo Macoale Subatremo  Comune Sectore Sectore Urbana Foolo Macoale Subatremo |        |
|                                       | GE                                                                                                    | azione |
|                                       | Inserise UIU                                                                                                    |        |
|                                       |                                                                                                    |        |
|                                       |                                                                                                    |        |
|                                       |                                                                                                    |        |
| -                                     | Cancella UIU inserita Visualizza UIU gió inserite                                                                                      |        |
|                                       | Cliccare se si tratta di un bene censibile o non censibile                                                                             |        |
| Г                                     | Inseriento dita                                                                                                    |        |
|                                       | C Persona Fisca C Persona non Fisica C None Provincia di nasota Codice Comune Data di nasota Codice Fiscale Sesso                      |        |
|                                       |                                                                                                    |        |
|                                       | Tatolo Duda di posesso Recime (non obblicatorio)                                                                                       |        |
|                                       | Aggiung uteriore guota di possesso Inserisor nuovo soggetto Fine Inseriior                                                             | ento   |
|                                       |                                                                                                    |        |
| i i i i i i i i i i i i i i i i i i i |                                                                                                    |        |
|                                       |                                                                                                    |        |
|                                       |                                                                                                    |        |
|                                       |                                                                                                    |        |

Figura 40 – Schermata Inserimento manuale UIU

Anche in questo caso l'associazione particella derivata/unità censita al Catasto Fabbricati è riportata nel campo sottostante, previa attivazione del comando "Inserisci UIU".

Nella schermata seguente è stato da ultimo indicato il caso in cui l'unità associata alla particella derivata sia un BCNC (cfr. lettera c).

| Particella costituita                                                                                              | Particella originale Superficie particella costituita                               | 🗖 Relitto di Ente Urbano - cod. 450                                                                                                    |                                                                                 | 1                                                                    |
|----------------------------------------------------------------------------------------------------|-------------------------------------------------------------------------------------|----------------------------------------------------------------------------------------------------|---------------------------------------------------------------------------------|----------------------------------------------------------------------|
| Elenco UIU                                                                                                    |                                                                                     |                                                                                                    |                                                                                 |                                                                      |
| Comune Sez. Amm. Sez. U                                                                                            | rb. Foglio Num. Den. Sub. Categoria                                                 |                                                                                                    |                                                                                 |                                                                      |
|                                                                                                    |                                                                                     | Ψ                                                                                                    |                                                                                 |                                                                      |
| nserimento UIU                                                                                                    |                                                                                     |                                                                                                    |                                                                                 |                                                                      |
| Provincia Co                                                                                                    | omune Sezione Sezione Urbana Foglio                                                 | Mappale Subalterno C                                                                                                    | UIU o altri beni oggetto di variazione<br>UIU o altri beni oggetto esclusivamer | i anche nella consistenza<br>nte di variazione nella identificazione |
|                                                                                                    |                                                                                     | / /                                                                                                    | Inserisci UIU                                                                   |                                                                      |
| i⊽ Ciccare se si tratta di un                                                                                      | bene censibile o non censibile                                                      |                                                                                                    |                                                                                 |                                                                      |
| Ciccare se si tratta d'un<br>Insermento dita                                                                       | bene censibile o non censibile                                                      |                                                                                                    |                                                                                 |                                                                      |
| Ciccare se si tratta di un<br>Insermento dita<br>i Persona Fisica<br>Nome                                          | C Persona non Fisica<br>Cognome Pro                                                 | vincia di nascita. Codice Comune Data di nascita                                                                                                    | Codice Fiscale                                                                  | 5850                                                                 |
| Ciccare se si tratta di un<br>Insermento dita<br>À Persona Fisica<br>None                                          | Persona non Fisica     Cognome Pro                                                  | vincia di nascita. Codice Comune Data di nascita                                                                                                    | Codce Fiscale                                                                   | Sesso                                                                |
| Ciccare se si tratta di un     Insermento dita     Persona Fuica     None     Titolo                               | Persona non censibile     Cognome     Prov     Quota di possesso     Regme (        | vincia di nascita. Codice Comune Deta di nascita<br>vincia di nascita<br>vincia di nascita<br>v | Codice Fiscale                                                                  | Sesso                                                                |
| Ciccare se si tratta di un     Insermento dita                                                                     | Persona non Fisica     Cognome Pro     Quota di possesso Regime (                   | vincia di nascita Codice Comune Data di nascita<br>vincia di nascita<br>vincia di nascita<br>vi | Codice Fiscale                                                                  | Sesso                                                                |
| Concerses it ratio d un<br>For Ciccare ses it ratio d un<br>Insermento dita<br>For Persona Foica<br>None<br>Titolo | C Persona non Fisica C Persona non Fisica Cognome Pro Quota di possesso Regime (    | vincia di nascita Codice Comune Data di nascita<br>vincia di nascita<br>vincia di nascita<br>non obbligatorio)<br>v Aggiungi ulteriore quota di possesso                                                                                                    | Codice Fiscale                                                                  | Sesso                                                                |
| Ciccare se si tratta di un<br>Insermento dita<br>IP Persona Foica<br>None<br>Titolo                                | C Persona non censibile C Persona non Fisica Cognome Pro Quota di possesso Regime ( | vincia di nasota Codice Comune Data di nasota<br>v v v<br>inon obbligatorio)<br>Aggiungi ulteriore quota di possesso                                                                                                    | Codice Fiscale                                                                  | Sesso  Fine Inserimento                                              |

Figura 41 – Schermata Inserimento UIU – BCNC

In questo caso, la creazione della ditta quadrata dovrà essere effettuata in modalità manuale, mediante il campo inferiore della stessa schermata.

| Particela costituita Particela costituita Particela costituita Particela costituita Particela costituita Particela costituita Relito di Ente Urbano - cod. 450                                                                                                    |
|----------------------------------------------------------------------------------------------------|
| Eeno UIU                                                                                                    |
| Conune sez Anmi, sez Urb. Poglio Num. Den. Sub. Categoria                                                                                                    |
| I                                                                                                    |
| Inserimento UUU Provincia Comune Sezione Urbana Foglio Mappale Subalterno C UTU o alcri beri oppetto di variazione anche nella consistenza C UTU o alcri beri oppetto edivariazione nella identificazione                                                                                                    |
| Inverse UTU                                                                                                    |
| Particela: 888 - Provincia: GE - Comune: D969 - Sezione: Q - Sezione: urbana: MOL - Foglo: 0044 - Numeratore: 00221 - Denominatore: - Subalterno: 0001 - Tipo: 1                                                                                                    |
|                                                                                                    |
|                                                                                                    |
|                                                                                                    |
| Cancella UIU Inserta Visuslizza UIU già inserite                                                                                                    |
| Cancella UIU Inserta Vesustzza UIU già inserite Vesustzza UIU già inserite Vesustzza UIU già inserite                                                                                                    |
| Cancella UIU Inserta Visustoza UIU già inserite Visustoza UIU già inserite Clocore se si tratta di un bene censibile o non censibile Inserimento data C Persona Picio. C Persona Picio. C Persona Picio.                                                                                                    |
| Cancella UIU Inserta     Visualizza UIU già inserite       Incerimento dita     Inserimento dita <sup>(*)</sup> Persona non Fisica<br>Nome <sup>(*)</sup> Persona non Fisica   Provinda di nascita Codice Comune Data di nascita       Codice Fiscale       Sesso                                                                                                    |
| Cancella UIU Inserta     Visualizza UIU già inserite       Inserimento data     Inserimento data       O Persona non Fisica     Persona non Fisica       Nome     Cognome       Marxia     BIANCHI         FR     I338         Interimenta data     Codice Fiscale         Sesso                                                                                                    |
| Cancella UIU Inserta Visualizza UIU già inserite  Cancella UIU Inserta Visualizza UIU già inserite  Inserimento dita  Persona non Fisica  Persona non Fisica  Cogrome Provincia di nascita Codice Comune Data di nascita Codice Fiscale Sesso MARIA BILAICHI FR IB38 II/11/12995 BIXCHRA855971838X F  Titolo Quota di possesso Regime (non obbligatorio)                                                                                                    |
| Cancella UIU insert.a Visusleza UIU già inserte  Cancella UIU insert.a Visusleza UIU già inserte  Cancella UIU insert.a UIU già inserte  Cancella UIU insert.a UIU già inserte  Codoce se si tratta di un bene consibile o non censibile  Teremento dita  Codoce Fiscale  Codoce Fiscale  Sesso  MARIA  Guota di possesso  Regime (non obbligatorio)  J - / 2  Agoung uterrore quota di possesso  Inseriso nuovo soggetto  Fine Insermento                                                                                                    |
| Cancella UIU inserta Cancella UIU inserta Vousizza UIU già inserite Vousizza UIU già inserite Vousizza UIU già inserite Vousizza UIU già inserite Vousizza UIU già inserite Vousizza UIU già inserite Cognome Provincia di nascita Codice Comune Data di nascita Codice Fiscale Sesso Cognome Provincia di nascita Codice Comune Data di nascita Codice Fiscale Sesso Regime (non obbligatoric) 1 1 2 400000 Regime (non obbligatoric) 1 1 2 400000 Regime (non obbligatoric) 1 40 400000 Regime (non obbligatoric) 1 40 4000000 Regime (non obbligatoric) 1 40 400000 Regime (non obbligatoric) 1 40 400000 Regime (non obbligatoric) 1 40 400000 Regime (non obbligatoric) 1 40 400000 Regime (non obbligatoric) 1 40 400000 Regime (non obbligatoric) 1 40 400000 Regime (non obbligatoric) 1 40 400000 Regime (non obbligatoric) 1 40 400000 Regime (non obbligatoric) 1 40 40000 Regime (non obbligatoric) 1 40 4000 Regime (non obbligatoric) 1 40 4000 Regime (non obbligatoric) 1 40 4000 Regime (non obbligatoric) 1 40 4000 Regime (non obbligatoric) 1 40 4000 Regime (non obbligatoric) 1 40 4000 Regime (non obbligatoric) 1 40 4000 Regime (non obbligatoric) 1 40 4000 Regime (non obbligatoric) 1 40 400 Regime (non obbligatoric) 1 40 400 Regime (non obbligatoric) 1 40 400 Regime (non obbligatoric) 1 40 40 400 Regime (non obbligatoric) 1 40 40 400 Regime (non obbligatoric) 1 40 40 40 40 40 40 40 40 40 40 40 40 40 |
| Cancella UIU Inserta Cancella UIU Inserta Vousleza UIU già inserite Cancella UIU Inserta Vousleza UIU già inserite Cancella UIU pià inserite Cancella UIU pià inserite Cancella UIU Cancella UIUU Cancella UIU Cancella UIU Cancella UIU Cancella UIU Cancella UIU Cancella UIU Cancella UIU Cancella UIU Cancella UIU Cancella UIU Cancella UIU Cancella UIU Cancella UIU Cancella UIU Cancella UIU Cancella UIUU Cancella UIUU Cancella UIUU Cancella UIUU Cancella UIUUU Cancella UIU Cancella UIU Cancella UIU Cancella UIU Cancella UIU Cancella UIUUUUUUUUUUUUUUUUUUUUUUUUUUUUUUUUUU                                                                                                    |
| Cancella UIU Inserta Cancella UIU Inserta Vousleza UIU già riserite Cancella UIU Inserta Cancella UIU Inserta Vousleza UIU già riserite Versiona fisca Persiona non Fisica Persiona non Fisica Cognome Provincia di nascita Codice Comune Data di nascita Codice Fiscale Sesso MARIA ELANCH FR IIII COMPRETENT IIIII COMPRETENT IIIIII COMPRETENT IIIIIII MARIA ELANCH IIIIIIIIIIIIIIIIIIIIIIIIIIIIIIIIIIII                                                                                                    |

Figura 42 – Schermata Inserimento UIU – Inserimento ditta

Al termine dell'inserimento dei dati di ciascun soggetto, con il comando "Inserisci nuovo soggetto" viene caricato nel riquadro sottostante. Dopo l'ultimo soggetto inserito, si utilizza il comando "Fine Inserimento". L'operazione si conclude con il comando "Fine Inserimenti UIU".

|   | Particela costituita     Particela costituita       B88                                                                                                    |  |
|---|----------------------------------------------------------------------------------------------------|--|
|   | Benco UIU                                                                                                    |  |
|   | Comune Sez, Amm. Sez, Urb. Foglio Num. Den. Sub. Categoria                                                                                                    |  |
|   |                                                                                                    |  |
|   | 1                                                                                                    |  |
|   | Inserimenta LIIU                                                                                                    |  |
|   | Provincia Comune Sezione Urbana Foglio Mappale Subalterno C UIU o atri beri orgetto di variazione anche nella consistenza                                                                                                    |  |
|   |                                                                                                    |  |
|   | Inserisi UIU                                                                                                    |  |
|   | Particella: BB8 - Provincia: GE - Comune: D969 - Sezione: Q - Sezione urbana: MOL - Foglio: 0044 - Numeratore: 00221 - Denominatore: - Subalterno: 0001 - Tipo: 1                                                                                                    |  |
|   |                                                                                                    |  |
|   | Cancela UIU inserita Visualizza UIU già inserite                                                                                                    |  |
|   | Carcella UIU Inserita Visualizza UIU già inserite                                                                                                    |  |
|   | Cancelle UTU Inserta Visualizza UTU glà inserte                                                                                                    |  |
|   | Cancella UIU inserita Cancella UIU inserita Visualizza UIU già inserite Cincere se si tratta di un bene censibile o non censible Inserimento ditta C inserimento Picca C Persona Picca C inserimento Picca C inserimento C inserimento C inserimento C |  |
|   | Cancella UIU inserta         Visualizza UIU già inserte           Image: Concerla UIU inserta         Visualizza UIU già inserte           Image: Concerla UIU inserta         Image: Concerla UIU già inserte           Image: Concerla UIU inserta         Concerla UIU già inserte           Image: Concerla UIU inserta         Concerla UIU già inserte           Nome         Concerla UIU già inserta           Concerla UIU inserta         Concerla UIU già inserta           Nome         Cognome           Provincia di nascita         Codice Fiscale           Sesso         Sesso                                                                                                    |  |
|   | Cancells UIU inserita Visualizza UIU glà inserite                                                                                                    |  |
| l | Cancella UIU Inserita Visualizza UIU glà inserite  Cancella UIU Inserita Visualizza UIU glà inserite  Cancella UIU Inserita Visualizza UIU glà inserite  Cognome Provincia di nascita Codice Comune Data di nascita Codice Fiscale Sesso Titolo Quota di possesso Regine (non obbligatorio)                                                                                                    |  |
|   | Cancelle UIU inserita Cancelle UIU inserita Cancelle UIU inserita Cancelle UIU inserita Cancelle UIU inserita Cancelle UIU inserita Cancelle UIU inserita di un bene cerribile o non censibile Inserimento dita Cognome Provinda di nascita Codice Comune Data di nascita Codice Fiscale Sesso Tituico Quota di possesso Regime (non obbligatorio) Tituico Pre Inserimento Pre Inserimento Pre |  |
|   | Cancella UIU inserita Cancella UIU inserita Cancella UIU inserita Cancella UIU inserita Concer se si tratta di un bene censible o non censible Inserimento dita Corpora e si tratta di un bene censible o non Erisca Corpora e si tratta di un bene censible o non Erisca Corpora e si tratta di un bene censible o non Erisca Corpora e si tratta di un bene censible o non Erisca Corpora e si tratta di un bene censible o non Erisca Corpora e si tratta di un bene censible o non Erisca Corpora e si tratta di un bene censible o non Erisca Corpora e si tratta di un bene censible o non Erisca Corpora e si tratta di un bene censible o non Erisca Corpora e si tratta di un bene censible o non Erisca Corpora e si tratta di un bene censible o non Erisca Codice Fiscale Erisca in uno e soggetto Fine Inserimento Erisca in unove soggetto Fine Inserimento Erisca in unove soggetto Fine Inserimento                                                                                                    |  |
|   | Cancella LIU Inserita Visualizza LIU glà inserite  Cancella LIU Inserita Visualizza LIU glà inserite  Cancella LIU Inserita di un bene censibile o non censibile  Censoria Fisica Censoria consolication  Censoria Fisica Codoce Fiscale Sesso  Cognome Provincia di nascita Codoce Comune Data di nascita Codoce Fiscale Sesso  Titolo Quota di possesso Regime (non obbligatorio)  Titolo Quota di possesso Regime (non obbligatorio)  Fine Inserimenzo  Fine Inserimenzo  F |  |
|   | Cancella UIU Inserita Cancella UIU Inserita Cancella UIU Inserita Cancella UIU Inserita Cancella UIU Inserita Commento ditta Cognome Provincia di nasoita Codce Comune Data di nasoita Codce Facale Sesso Titolo Quota di possesso Regime (non obbigatorio) Fine Inserimento Fine Inserimento Fine Inse |  |
|   | Cancelle UIU Inserta<br>Cancelle UIU Inserta<br>✓ Elccore se si kratta di un bene cemibile o non cenisibile<br>Insertimento dita<br>C Persona non Fisco<br>Provincia di nascita Codice Comune Data di nascita<br>Codice Fiscale<br>Sesso<br>Titolo<br>Quota di possesso<br>Regime (non obbligatorio)<br>Insertion nuovo soogetto<br>Fine Insertimento<br>MARIA [BLMACHI   FR. 1838] 12/11/1952 [BICMRAASSS778383: [F   0.1 - PROPRIETA'   1   2 ]<br>MARIA [BLMACHI   FR. 1838] 12/11/1952 [BICMRAASSS778383: [F   0.1 - PROPRIETA'   1   2 ]<br>MARIA [BLMACHI   FR. 1838] 12/11/1952 [BICMRAASSS778383: [F   0.1 - PROPRIETA'   1   2 ]                                                                                                    |  |
|   | Cancella LIU Inserta Visualizza UIU glà Inserte Cancella LIU Inserta Cancella LIU Inserta Cancella LIU Inserta Cancella LIU Inserta Commento dita Ceressa se stratta di un bene censibile Provincia di nascita. Codez Comune Data di nascita. Codez Fiscale Sesso Neme Cognome Provincia di nascita. Codez Comune Data di nascita. Codez Fiscale Sesso Titulo Quota di possesso Regime (non obbligatorio) Titulo Quota di possesso Regime (non obbligatorio) Inseriso nuovo soggetto Fine Inserimento Marcia (BRANCHT (FR. 1838) 17/11/1985 (BINCHRARSS97R38X) (F   01 - PROPRIETA'   1   2   MARIA (BRANCHT (FR. 1838) 17/11/1985 (BINCHRARSS97R38X) (F   01 - PROPRIETA'   1   2                                                                                                    |  |
|   | Cancells UIU Inserita Cancells UIU Inserita  |  |

Figura 43 – Schermata Inserimento UIU – Fine inserimenti UIU

Si procede quindi con l'inserimento di tutte le ulteriori particelle derivate, con l'associazione delle unità dalle quali derivare l'intestazione (da estratto di mappa evoluto o manuale), ovvero con la creazione manuale della ditta quadrata.

| and the second second s |                                                                                                    |          |
|----------------------------------------------------------------------------------------------------|----------------------------------------------------------------------------------------------------|----------|
| 🎯 尾 🧲 🎎   Ins/                                                                                                    | erimento UIU                                                                                                    | $\times$ |
|                                                                                                    | Particela costituita     Particela originale     Z21     O00000035     Relito di Ente Libano - cod. 450                                                                                                    |          |
|                                                                                                    | Eeroo ulu                                                                                                    |          |
|                                                                                                    | Comune Sez. Ann. Sez. Urb. Foglio Num. Den. Sub. Categoria                                                                                                    |          |
|                                                                                                    |                                                                                                    |          |
|                                                                                                    |                                                                                                    |          |
|                                                                                                    | Inserimento UIU                                                                                                    |          |
|                                                                                                    | Provincia Comune Sezione Urbana Foglio Mappale Subalterno C Uluo altri beni oggetto a vanazione ancie nella consistenza C Uluo altri beni oggetto a vanazione ancie nella dentificazio                                                                                                    | ne       |
|                                                                                                    |                                                                                                    |          |
|                                                                                                    | ารสระบบ                                                                                                    |          |
|                                                                                                    |                                                                                                    |          |
|                                                                                                    | Cancela UIU Inserita Visualezza UIU gió inserite Cancela UIU gió inserite Cancela UIU gió inserite                                                                                                    |          |
|                                                                                                    | Cancela UIU Inserita Wisualezza UIU già inserite Cancela UIU Inserita Wisualezza UIU già inserite Ciccare se si tratta di un bene censibile o non censibile Inserimento ditta                                                                                                    |          |
|                                                                                                    | Cancela UIU Inserita                                                                                                    |          |
|                                                                                                    | Cancela UIU Inserita                                                                                                    |          |
|                                                                                                    | Cancela UIU Inserita                                                                                                    |          |
|                                                                                                    | Cancela UU Insenta Visualeza UU già insente  Cancela UU Insenta  Cincere se si tratta di un bere censibile o non censibile  Inserimento dita  C Persona Pisca  Provincia di nascita Codice Comune  Data di nascita  Codice Fiscale  Sesso  Titolo  Quota di possesso  Regime (non obbligatorio)  Titolo  Quota di possesso  Regime (non obbligatorio)  Titolo  Regime (non obbligatorio)  Regime (non obbligatorio)  Regime (non obbligato |          |
|                                                                                                    | Cancela UIU Inserita Vousieza UIU già inserita Cincore se si tratta di un bere censibile o non censibile Inserimento ditta C Persona Fisica Nome Cognome Provincia di nascita Codice Comune Deta di nasoita Codice Fiscale Sesso Titolo Quota di possesso Regime (non obbligatorio) Titolo V Aggiungi uteriore quota di possesso Inserisci nuovo soggetto Fine Inserimento                                                                                                    |          |
|                                                                                                    | Cancela UU Poerita Visualeza UU gia riserita  Cancela UU Poerita  Cancela UU Poerita  Concer se si tratta du nbene censibile o non censibile  Cersona Fisica  Cersona Fisica  Cognome  Provincia di nascita Codee Comune  Data di nascita  Codee Fiscale Sesso  Titolo  Quota di possesso Regime (non obbligatorio)  Titolo  V Aggiung Uteriore quota di possesso Inseriad nuovo soggetto Pre Inserimento                                                                                                    |          |
|                                                                                                    | Cancela UU Inserita     Waudeza UU già viserita       Clacare se si tratta dun bere censible o non censible       Inserimento dita       C Persona Fisica       C Persona Fisica       Cognome       Provincia di nascita       Cognome       Provincia di nascita       Cognome       Provincia di nascita       Codece Fiscale       Sesso       Titolo       Quota di possesso       Regime (non obbligatorio)       Titolo       V       V       V       V                                                                                                    |          |
|                                                                                                    | Cancela UU Iverita     Weukicze UU gia viserita       Clocare se si tratta dun bere censible o non censible       Inserimento dita       Persona Fisica       Cogronne       Provinda di nascita       Codec Fiscale       Session       Titolo       Quota di possesso       Regine (non obbligatorio)       Titolo       Via di possesso       Titolo                                                                                                    |          |
|                                                                                                    | Cancela UU Iserita     Waterza UU già riserita       Clocare se si tratta du nbere censible o non censible       Inserimento dita       Persona Fisica       Persona Fisica       Persona Fisica       Provincia di nascita       Cognome       Provincia di nascita       Codec Fiscale       Sesso       Titolo       Quota di possesso       Regime (ron obbligatorio)       Image: Sesso       Image: Sesso                                                                                                    |          |
|                                                                                                    | Cancela UU Iserita       Visualeza UU giá inserita         Clancela UU Iserita       Visualeza UU giá inserita         Clancela UU Iserita       Persona non Fisica         Persona Fisica       Persona non Fisica         Operande Fisica       Persona non Fisica         Operande Fisica       Persona non Fisica         Operande Fisica       Persona non Fisica         Operande Fisica       Operande Fisica         Operande Fisica       Operande Fisica         Operande Fisica                                                                                                    |          |

Figura 44 – Schermata Inserimento UIU – seconda particella costituita

Con l'apposito comando è possibile visualizzare l'elenco delle particelle derivate con l'associazione alle unità già inserite.

| Libretti Pregeo Archivio Punti Fiduciali | Gestione Estrati di Mappa Informazioni                                                                                                    |   |
|------------------------------------------|----------------------------------------------------------------------------------------------------|---|
| 🎇 🙀 🗲 🎇 Inserimento UIU                  |                                                                                                    | × |
| Partici<br>Elenco UI<br>Comune           | ela costituita Perticela orginale Superficie particela costituita Relito d Ente Urbano - cod. 450                                                                                                    |   |
|                                          | Elenco UIU giá inserite X                                                                                                    |   |
|                                          | VU     VU     Particella: EBE - Provincia: GE - Comune: D969 - Sezione: Q - Sezione urbana: MOL - Pogle: 0044 - Numeratore: 00221 - Denominatore: - Subalterno: 0001 - Tpor: 1     Particella: CCC - Provincia: GE - Comune: D969 - Sezione: Q - Sezione urbana: MOL - Pogle: 0044 - Numeratore: 00221 - Denominatore: - Subalterno: 0002 - Tpor: 1 |   |
|                                          |                                                                                                    |   |

Figura 45 – Schermata Inserimento UIU – elenco UIU già inserite

Nella schermata seguente, viene rappresentata la situazione che si ritrova nella Relazione Tecnica Strutturata, con la particella derivata BBB alla quale viene abbinata una unità censita come BCNC, con la ditta individuata ex novo dal tecnico e con la dizione «Quote individuate dalle parti, proporzionali al diritto vantato sull'area di sedime da ciascun soggetto», alla quale corrisponderà nel censuario di Catasto Terreni l'annotazione di immobile «Quote provvisorie da definire con atto legale».

> Le particelle di superficie inferiore a 2000 mq non sono state rilevate integralmente in quanto i confini non sono materializzati interamente e la committenza non ne ha richiesto la materializzazione. Casistica B: Part. Orig. 221 Part. Cost. BBB corrispondente alla UIU: Comune D969|Sez. Q|Sez. Urb MOL|Foglio 0044|Num. 00221| Den. 0|Sub. 0001 Tipo: con variazione nella consistenza Ditta: MARIA, BIANCHI, FR, I838, 17/11/1985| BNCMRA85S97I838X| 01 - PROPRIETA' per 1/ 2 MARIO, ROSSI, GE, D969, 12/10/1972| RSSMRA72R92D969J| 01 -PROPRIETA' per 1/ 2

Quote individuate dalle parti, proporzionali al diritto vantato sull'area di sedime da ciascun soggetto

Casistica B: Part. Orig. 221 Part. Cost. CCC corrispondente alla UIU: Comune D969|Sez. Q|Sez. Urb MOL|Foglio 0044|Num. 00221| Den. 0|Sub. 0002 Tipo: con variazione nella consistenza

Ditta: come risultante al Catasto Fabbricati per la UIU indicata

# 5.3 Modifiche al flusso di rilascio degli estratti di mappa richiesti telematicamente e rilascio dell'estratto di mappa "evoluto"

Il flusso di rilascio dell'estratto di mappa uso aggiornamento, dalla data di progressiva estensione presso i singoli Uffici, è tracciato mediante protocollazione sul registro ufficiale dell'Ufficio competente, con attivazione a partire dalla richiesta del professionista su Sister, alla quale il sistema documentale assegna un numero di protocollazione "in entrata".

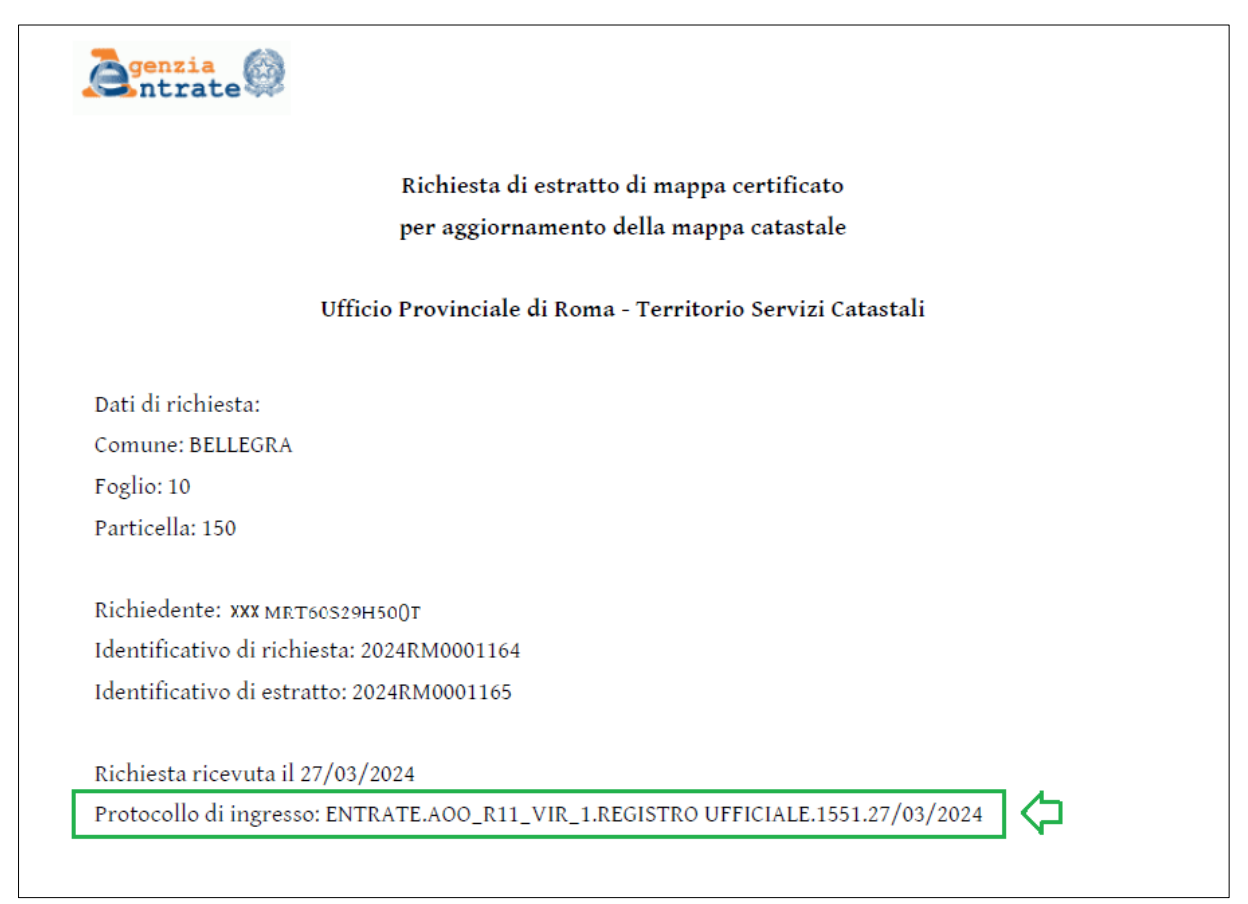

#### Figura 47 – Richiesta di estratto di mappa con protocollo "in entrata"

A fronte della protocollazione "in entrata" attribuita dal sistema documentale alla richiesta per il rilascio della certificazione, la lettera di consegna, sottoscritta digitalmente dal Responsabile dell'Ufficio o suo delegato, dotata del numero di protocollo "in uscita", è restituita al professionista (sulla piattaforma Sister) nello stesso file compresso dell'estratto di mappa.

| Senzia                                    | AGE.AOO_R11_VIR_1.REGISTRO<br>UFFICIALE.0001558.27-03-2024.U |                            |
|-------------------------------------------|--------------------------------------------------------------|----------------------------|
| Lettera di tra                            | asmissione dell'Estratto di mappa                            | 024                        |
| uso                                       | aggiornamento richiesto                                      | 23/09/2                    |
| Ufficio Provincial                        | e di Roma - Territorio Servizi Catastali                     | e fino al                  |
| Dati di richiesta:                        |                                                              | nibile                     |
| Comune: BELLEGRA                          |                                                              | li spo                     |
| Foglio: 10                                |                                                              | ale o<br>JRL               |
| Particella: 150                           |                                                              | rigin<br>alla              |
| Richiedente: XXX MRT60529H500T            |                                                              | umento c<br>Entrate        |
| Identificativo di richiesta: 2024RM000116 | 4                                                            | doci                       |
| Identificativo di estratto: 2024RM0001165 |                                                              | con il                     |
| Richiesta ricevuta il 27/03/2024          |                                                              | idenza (<br>1'Agenz        |
| Protocollo di ingresso: ENTRATE.AOO_R1    | 1_VIR_1.REGISTRO UFFICIALE.1551.27/03/2024                   | spor                       |
| Data di elaborazione: 27/03/2024          |                                                              | corri                      |
| Firma<br>UTE_1_COGNOME UTE_1_NOME         | firma digitale                                               | Verifica di<br>sul sito in |

Figura 48 – Lettera di trasmissione dell'estratto di mappa con protocollo "in uscita"

Anche la comunicazione di respingimento della richiesta, firmata digitalmente dal Responsabile dell'Ufficio o suo delegato, debitamente motivata e dotata del numero di protocollo "in uscita", è restituita al professionista (sulla piattaforma Sister), a chiusura - con esito negativo - del procedimento.

| Senzia<br>ntrate                                                      | AGE.AOO_R11_VIR_1.REGISTRO<br>UFFICIALE.0001557.27-03-2024.U |                                                                               |
|-----------------------------------------------------------------------|--------------------------------------------------------------|-------------------------------------------------------------------------------|
| Comunicazion                                                          | e di chiusura con esito negativo                             |                                                                               |
| del p                                                                 | rocedimento di rilascio                                      |                                                                               |
| Ufficio Provinciale                                                   | di Roma - Territorio Servizi Catas                           | tali                                                                          |
| Dati di richiesta:                                                    |                                                              | /2024                                                                         |
| Comune: BELLEGRA                                                      |                                                              | 60/8                                                                          |
| Foglio: 10                                                            |                                                              | al 2                                                                          |
| Particella: 172                                                       |                                                              | fi no                                                                         |
|                                                                       |                                                              | ett.                                                                          |
| Richiedente: XXX MRT60S29H50()T                                       |                                                              | di noc                                                                        |
| Identificativo di richiesta: 2024RM 0001166                           |                                                              | di sp<br>18021                                                                |
| Identificativo di estratto: 2024RM0001167                             |                                                              | nale<br>URL<br>0271                                                           |
|                                                                       |                                                              | igi<br>alla<br>sp<br>: 090                                                    |
| Richiesta ricevuta il 27/03/2024                                      |                                                              | nto<br>fo.j<br>ento                                                           |
| Protocollo di ingresso: ENTRATE.AOO_R11                               | VIR_1.REGISTRO UFFICIALE.1552.27                             | /03/2024                                                                      |
| Data di elaborazione: 27/03/2024                                      |                                                              | il do<br>delle<br>erific                                                      |
| Non e' stato possibile dare cors<br>presenza di particelle con porzio | o alla richiesta per il seg<br>ni letterali                  | neute motivo:<br>VerGliffo/IV/<br>3945524689 -                                |
| Firma<br>UTE_1_COGNOME UTE_1_NOME                                     | rma digitale motivaz                                         | ifica di corrispi<br>sito internet d<br>p://lo.50.5.228/<br>Hice di verifica: |

Figura 49 – Lettera di trasmissione dell'estratto di mappa con esito negativo, con protocollo "in uscita"

Sugli estratti di mappa rilasciati per uso aggiornamento è inserita una nuova riga 6 che indica la tolleranza da adottare nella verifica delle distanze misurate tra i Punti Fiduciali, sulla base di una automatica attribuzione della tipologia della zona del rilievo, determinata considerando il numero dei fabbricati, il numero di atti di aggiornamento presentati e la differenza di quota (massima e minima) tra i Punti Fiduciali presenti nel foglio.

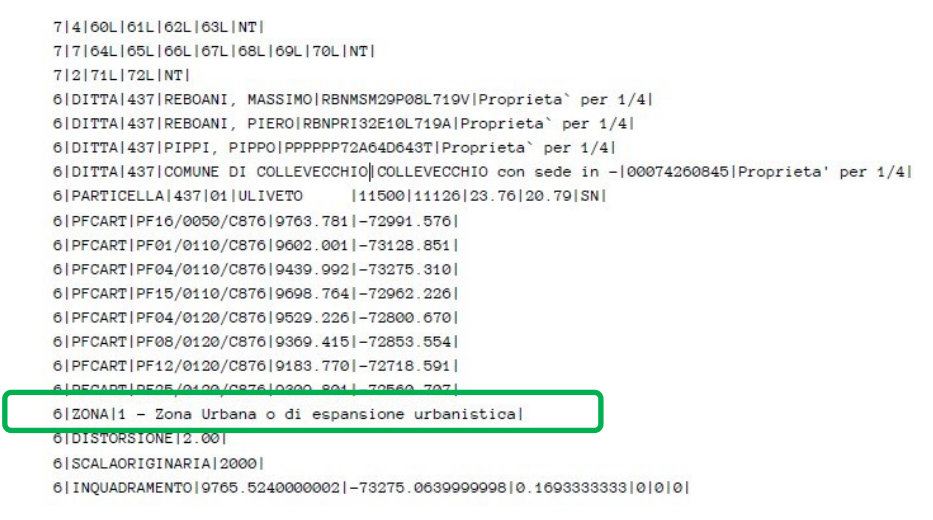

Figura 50 – Estratto di mappa uso aggiornamento: riga 6 con indicazione della zona del rilievo

In fase di predisposizione dell'atto di aggiornamento, nel pannello delle "Dichiarazioni tecniche" non sarà più necessario, quindi, effettuare manualmente la scelta della zona del rilievo, perché sarà automaticamente selezionata sulla base della relativa informazione riportata sull'estratto di mappa.

| II sottoscritto professionista ROSSI MARIO                                           | dichiara     | che:                                                                                                    |
|--------------------------------------------------------------------------------------|--------------|----------------------------------------------------------------------------------------------------|
| Il nilevo è stato svolto in Zona:                                                    |              |                                                                                                    |
| Urbana o di espansione urbanistica C Extraurbana pianeggiante o parzialmen           | nte ondulata | C Extraurbana con terreno sfavorevo                                                                             |
| ⊡-2009/63418                                                                         |              |                                                                                                    |
| 🖻 - Dichiarazioni tecniche                                                           |              | 1                                                                                                    |
| Misure Altimetriche Assenti                                                          | >            | Motivazione                                                                                                    |
| Non Applicabile                                                                      |              | The second second second second second second second second second second second second second second second se |
| Assenza di determinazione di triangolo fiduciale     Non Applicabile                 | >            | Motivazione                                                                                                    |
| 🖻 Mutue distanza fuori tolleranza                                                    | >            | Motivazione                                                                                                    |
| Da Verificare                                                                        |              |                                                                                                    |
| Part. con sup inferiore a 2000 mg non rilevate integralmente     Non Applicabile     | ·····>       | Motivazione                                                                                                    |
| 🖃 Semiassi ellissi di errore superiori a 10 cm.                                      | >            | Motivazione                                                                                                    |
| Non Applicabile                                                                      |              |                                                                                                    |
| Particella/e corrispondente alla mappa catastale     Non Applicabile                 | ·····›       | Motivazione                                                                                                    |
| En Mappale con sup. coperta minore o uguale al 50 %     Inn Applicabile              | >            | Motivazione                                                                                                    |
| Mappale con sup, minore o uguale a 20 mq                                             | >            | Motivazione                                                                                                    |
| ⊟ Superficie reale differente da quella in atti di piu' del 5 %                      | >            | Motivazione                                                                                                    |
| Informazioni aggiuntive per l'atto a rettifica                                       | ·····>       | Motivazione                                                                                                    |
| Particelle presenti in estratto ma assenti nel modello censuario                     | >            | Motivazione                                                                                                    |
| Diskingsions of depends all services                                                 | Torna A      | llo Stato Iniziale                                                                                              |
| Dicritalazione ui deposito al comune                                                 |              |                                                                                                    |
| <ul> <li>Dichiaro di depositare l'atto presso il comune di competenza</li> </ul>     | OK           | Uscita                                                                                                    |
| <ul> <li>Dichiaro di non depositare l'atto presso il comune di competenza</li> </ul> |              |                                                                                                    |

Figura 51 – Selezione automatica della zona del rilievo

La richiesta all'Ufficio competente dell'estratto di mappa ad uso aggiornamento effettuata dal professionista consente anche il rilascio di un estratto di mappa cosiddetto "evoluto", costituito dall'integrazione dell'attuale estratto di mappa ad uso aggiornamento, con le informazioni alimentate dall'archivio censuario del Catasto Fabbricati.

La richiesta dell'estratto di mappa "evoluto" è attualmente facoltativa, il tecnico professionista potrà richiedere le informazioni sulle particelle di Catasto Terreni correlate alle unità censite al Catasto Fabbricati che saranno oggetto di aggiornamento, per un massimo di dieci unità immobiliari urbane indicate all'atto della richiesta.

Di seguito è rappresentata la schermata della piattaforma telematica Sister attraverso la quale è possibile richiedere le informazioni delle unità immobiliari urbane che saranno oggetto di aggiornamento.

| fficio p  | rovinciale di:    | ROMA Territorio cambia ;              | provincia                 |                  |             |                       |                                |
|-----------|-------------------|---------------------------------------|---------------------------|------------------|-------------|-----------------------|--------------------------------|
| omune     | 9:                | ROMA                                  | scegli la sezione Se      | zione: C - SE    | ZIONE CV    |                       |                                |
| er cont   | to di:            |                                       | MARIO                     | ROSSI            |             |                       | T                              |
| oglio:    |                   |                                       | 100                       |                  |             |                       |                                |
| articelle | e:                |                                       | 100                       |                  |             |                       |                                |
| cque (F   | Particelle limit  | rofe):                                |                           |                  |             |                       |                                |
| trade (I  | Particelle limi   | trofe):                               |                           |                  |             |                       |                                |
| formaz    | zioni:            |                                       |                           |                  |             |                       |                                |
| rotocol   | llo dell'estratto | di cui si richiede la sostituzione -  | Provinci                  | a Numero         | a: Ann      | p :                   |                                |
| rotocol   | llo dell'eventu   | ale atto pregresso per preallineamer  | to cartografico- Provinci | a : Numero       | : Ann       | p :                   |                                |
|           |                   |                                       |                           | 97 - 37<br>-     |             |                       |                                |
| i intenc  | de richiedere I   | e informazioni delle unità immobiliar | urbane che saranno ogge   | etto di aggiorna | amento?  SI | ONO                   |                                |
| omune     | e: ROMA           | ✓ scegli la                           | a sezione Sezione Amm     | ninistrativa: 🔽  |             |                       |                                |
| ezione    | Urbana:           | Foglio: 100 Particella catasto        | fabbricati: 100 /         | Subalterno:      | 1 Partice   | ella catasto terreni: | 100 🗸 Aggiungi                 |
| Ide       | entificativo Cat  | asto Fabbricati                       |                           |                  |             |                       | Identificativo Catasto Terreni |
| Co        | omune             | Sezione Amministrativa                | Sezione Urbana            | Foglio           | Particella  | Subalterno            | Particella"                    |
|           | AMA               |                                       |                           | 100              | 100         | 1                     | 100                            |

Figura 52 – Finestra Sister esempio di richiesta estratto di mappa "evoluto"

L'estratto di mappa "evoluto" integra i contenuti relativi alle informazioni cartografiche e dell'archivio censuario di Catasto Terreni (già presenti nell'ordinario estratto di mappa), con le informazioni relative al Catasto Fabbricati, nei casi in cui l'operazione catastale riguardi gli "Enti urbani", quindi vada ad interessare unità già censite al Catasto Fabbricati.

Tali informazioni sono ricomprese nel file alfanumerico (*.emp*) che costituisce parte dell'estratto di mappa per aggiornamento.

Nell' EdM evoluto saranno inseriti tutti gli intestatari delle U.I.U. richieste. Per i beni comuni non verranno inseriti gli intestatari. Nelle nuove righe 6 relative agli immobili sono riportati, oltre alle particelle correlate al CF, anche i dati di classamento (categoria, classe, consistenza e RC) 6|DITTA|762|GARIBALDI, GIUSEPPE, CIVITAVECCHIA, 11/10/1969|GRBGSP69R51H7730|Proprieta` per 1/2| 6|DITTA|762|VERDI, GIUSEPPE, ROMA, 23/02/1970|VRDGPS70B23E501S|Proprieta` per 1/2| 6|DITTA|919|BIANCHI, ANTONIO, MILANO, 17/02/1937|FCHGNT37T17T501D|Proprieta` per 1/2| 6|DITTA|919|ROSSI, MARIO, MILANO, 29/05/1938|RSSMRA38E29F205Y|Proprieta` per 1/2| 6|DITTA|U|850|1|BIANCHI, ANTONIO, MILANO, 17/02/1937|BNCNTN37T17T501D|Proprieta` per 1/2| 6|DITTA|U|850|1|ROSSI, MARIO, MILANO, 29/05/1938|RSSMRA38E29F205Y|Proprieta` per 1/2| 6|DITTA|U|850|2|VERDI, GIUSEPPE, ROMA, 23/02/1970|VRDGPS70B23E501S|Proprieta` per 1/1| 6 PARTICELLA 762 04 SEMINATIVO 2500 2336 19.37 8.39 SR 6 PARTICELLA 828 00 ENTE URBANO 5600 5599 0 0 SN 6 PARTICELLA 919 04 SEMINATIVO 31592 27969 244.74 106.05 SN 6 PARTICELLA U 828 850 1 A03 3 5.5 1000.00 6|PARTICELLA|U|828|850|2|D08|0|0|8000.00| 6 PARTICELLA U 828 850 3 BCNC

Figura 53 – Estratto di mappa "evoluto" file .emp

# 5.4 Gestione dei dati del rilievo satellitare

Nella versione "10.6.3 - APAG 2.15" della procedura Pregeo 10, è stata implementata una evoluzione della funzionalità di gestione dei dati GNSS. Tale funzionalità permette di trattare ed elaborare i dati di rilievo direttamente all'interno del *software* Pregeo.

In particolare, viene data al professionista la possibilità di:

- elaborare il file del rilievo scaricato dal ricevitore;
- ottenere con dei *tool* di rappresentazione grafica le informazioni sulle coordinate dei punti e sulle distanze tra punti;
- sovrapporre, in presenza di un collegamento *internet*, il rilievo alla cartografia catastale WMS;
- scaricare il file delle coordinate ECEF (Geocentriche) del rilievo in estensione (.*csv*);
- escludere eventuali punti con scarto quadratico medio elevato;
- predisporre il libretto delle misure con l'individuazione automatica dal rilievo delle coordinate della "Reference" o "Stazione Permanente" di una rete pubblica o privata.

Dal menu "Libretti Pregeo" si seleziona prima "Servizio" poi "Gestione GNSS" per accedere alle schermate successive per la gestione dei dati di rilievo effettuato con strumentazione satellitare.

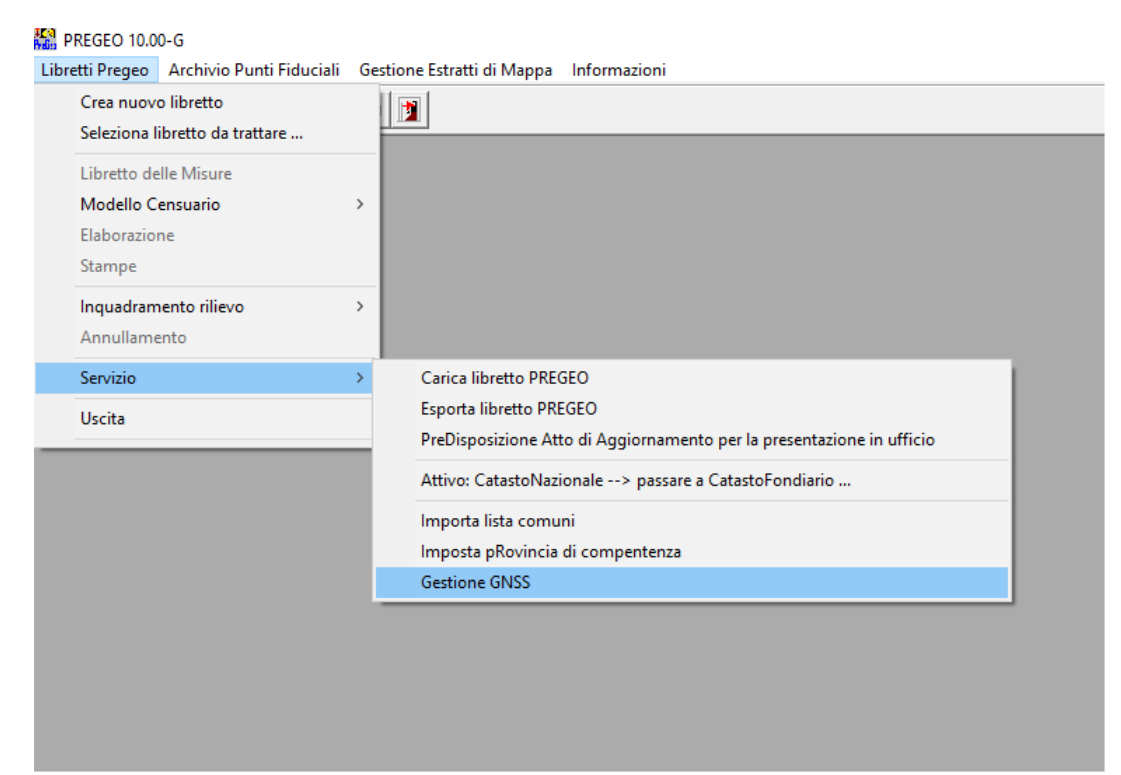

Figura 54 – Menu di scelta funzione "Gestione GNSS"

La gestione dati GNSS per la produzione del libretto Pregeo consente di importare e convertire un file di rilievo satellitare eseguito in modalità RTK, proveniente dal *controller* di uno dei ricevitori proprietari indicati nella schermata di conversione *file*.

| - Selezione File         | Tipi di ricevitori | File proprietario convertito          |                                   |                          |
|--------------------------|--------------------|---------------------------------------|-----------------------------------|--------------------------|
| RTK                      | C Trimble          | Hile Observation Jyyo                 |                                   |                          |
|                          | C Topcon           | File Navigation                       |                                   |                          |
|                          | GeoMax             |                                       | 1                                 |                          |
| Rappresentazione Grafica |                    |                                       | - Intonalli di vicibilità dai c   | atolini                  |
| Satelliti                |                    | · · · · · · · · · · · · · · · · · · · | - Litervalli di visibilita del si | Intervalli di visibilita |
|                          |                    |                                       |                                   | Satellita                |
|                          |                    |                                       |                                   |                          |
| Ē                        |                    |                                       |                                   |                          |
| E                        |                    |                                       |                                   |                          |
|                          |                    |                                       |                                   |                          |
|                          |                    |                                       |                                   |                          |
|                          |                    |                                       |                                   |                          |
|                          |                    |                                       |                                   |                          |
|                          |                    |                                       |                                   |                          |
| Г                        |                    |                                       |                                   |                          |
|                          |                    |                                       |                                   |                          |
|                          |                    |                                       |                                   |                          |
| Church Conservation      |                    |                                       | 1                                 |                          |
| Philsspidi Processamenin |                    |                                       |                                   |                          |

Figura 55 – Schermata di conversione file modalità RTK

Al momento della selezione del comando "File proprietario convertito" appare automaticamente il messaggio di chiusura della finestra "Conversione Baseline RTK – Basi Convertite" ed è necessario premere "Sì" per andare avanti.

| Gestione Dati GNSS e pr              | oduzione libretto Pregeo      | File proprietorio convertito                                                                                                 | ×                                                                     |
|--------------------------------------|-------------------------------|----------------------------------------------------------------------------------------------------|-----------------------------------------------------------------------|
| Tipo di acquisizione                 | C Leica                       |                                                                                                    |                                                                       |
| J <b>√</b> RTK                       | C Trimble                     | File Observation .yyo                                                                                                    |                                                                       |
| Elaborazione statica                 | <ul> <li>GeoMax</li> </ul>    | File Navigation .yyn                                                                                                    |                                                                       |
|                                      | Processamento dati in corso . | si prega di attendere                                                                                                    |                                                                       |
| Rappresentazione Grafica             |                               |                                                                                                    | Intervalli di visibilità dei satelliti                                |
|                                      |                               | LGOConv<br>Attenzione II Una volta mostrati i risultati, oc<br>Conversione Baseline RTK - Basi Convertite'<br>Telaborazione. | corre chiudere la finestra<br>per continuare                          |
| Flusso di Processamento<br>GNSS-Proc | Satelliti Rappresentaz        | me Grafica dei Punti Scarica coordinate Esclu                                                                                | idi punti libretto Visualizza risultati processamento Libretto Pregeo |
| L                                    |                               |                                                                                                    |                                                                       |

Figura 56 – Schermata messaggio di chiusura finestra

Importato il file di rilievo, si avvia in automatico il processamento dei dati.

| Conversione Baseline RT                                                                                                    | K - Basi Convertite                                                                                                    |                                                                                                    |                                                                                                    |                                                                                                    |                        |      |                |                  |
|----------------------------------------------------------------------------------------------------|----------------------------------------------------------------------------------------------------|----------------------------------------------------------------------------------------------------|----------------------------------------------------------------------------------------------------|----------------------------------------------------------------------------------------------------|------------------------|------|----------------|------------------|
| le Modifica Visualizza                                                                                                    | Finestra ?                                                                                                    |                                                                                                    |                                                                                                    |                                                                                                    |                        |      |                |                  |
|                                                                                                    |                                                                                                    |                                                                                                    |                                                                                                    |                                                                                                    |                        |      |                |                  |
| Base Convertine           File         I As an I As an I As | 111200 1 223492.213,4237752.65410 23.4492.213,4237752.65410 15414.12410.00035000 15414.45010.00035000 15415.2100015000 11417.70010.00035000 11417.70010.00035000 11417.70010.00035000 15455.210.00035000 15455.2210.00035000 15455.2210.00035000 15455.2210.00035000 15455.2210.00035000 15455.2210.00035000 15455.2210.00035000 15455.2510.00035000 15455.2510.00035000 17455.2510.00035000 17455.2510.00035000 17455.2510.00035000 17455.2510.00035000 17455.2510.00035000 17455.2510.00035000 15455.2510.00035000 17455.2510.00035000 17455.2510.00035000 17455.2510.00035000 17455.2510.00035000 17455.2510.00035000 15455.2510.00035000 15455.2510.0003500 15455.2510.0003500 15455.2510003500 15455.2510 15455.251 | .000   seference  <br>.0.00006000, 0.0000<br>.0.0000600, 0.0000<br>.0.0000500, 0.0000<br>.0.0000500, 0.0000<br>.0.0000500, 0.0000<br>.0.0000500, 0.0000<br>.0.0000500, 0.0001<br>.0.0000500, 0.0001<br>.0.00005000, 0.0001<br>.0.0000500, 0.0001<br>.0.0000500, 0.0000000, 0.0000000, 0.0000000, 0.00000000 | 1300, 0. 00027000, 0. 00009000, 0. 0<br>500, 0. 00027000, 0. 0001000, 0. 0<br>500, 0. 00022000, 0. 0001100, 0. 0<br>1800, 0. 00021000, 0. 0001100, 0. 0<br>1800, 0. 0001100, 0. 0000700, 0. 0<br>1800, 0. 0001100, 0. 0000700, 0. 0<br>1800, 0. 0001100, 0. 00001100, 0. 0<br>1800, 0. 0001100, 0. 00001100, 0. 0<br>1800, 0. 0001100, 0. 00001100, 0. 0<br>1800, 0. 0001100, 0. 00001100, 0. 0<br>1800, 0. 0001100, 0. 00001100, 0. 0<br>1800, 0. 0001100, 0. 00001100, 0. 0<br>1800, 0. 0000100, -0. 0001100, 0. 0<br>1800, 0. 0000100, -0. 0001100, 0. 0<br>1800, 0. 0000100, -0. 0001100, 0. 0<br>1800, 0. 0000100, -0. 0001100, 0. 0<br>1800, 0. 0000100, -0. 0001100, 0. 0<br>1800, 0. 0000100, -0. 0001100, 0. 0<br>00000, 0. 0000100, -0. 0001100, 0. 0<br>00000, 0. 0000100, -0. 0001100, 0. 0<br>00000, 0. 0000100, -0. 0001100, 0. 0<br>00000, 0. 0000100, -0. 0001100, 0. 0<br>00000, 0. 0000100, -0. 0001100, 0. 0<br>00000, 0. 0000100, -0. 0001100, 0. 0<br>00000, 0. 0000000, -0. 000100, 0. 0<br>00000, 0. 0000000, -0. 000100, 0. 0<br>00000, 0. 0000000, -0. 0000100, 0. 0<br>00000, 0. 0000000, -0. 000000, 0. 0<br>00000, 0. 0000000, -0. 000000, 0. 0<br>00000, 0. 0000000, -0. 000000, 0. 0<br>00000, 0. 0000000, -0. 000000, 0. 0<br>00000, 0. 0000000, -0. 000000, 0. 0<br>00000, 0. 0000000, -0. 000000, 0. 0<br>00000, 0. 0000000, -0. 000000, 0. 0<br>00000, 0. 0000000, -0. 000000, 0. 0<br>00000, 0. 0000000, -0. 000000, 0. 0<br>0.00000, 0. 0000000, -0. 000000, 0. 0<br>0.00000, 0. 0000000, -0. 000000, 0. 0<br>0.00000, 0. 0000000, -0. 000000, 0. 0<br>0.0000, 0. 000000, 0. 000000, 0. 0<br>0.0000, 0. 0000000, -0. 000000, 0. 0<br>0.0000, 0. 000000, 0. 000000, 0. 000000, 0. 000000, 0. 0000, 0000, 0. 000000, 0. 0000000, 0. 000000, 0. 00000, 0.00000, 0. 00000, 0. 000000, 0. 000000, 0. 0000000, 0. 00000, 0.00000, 0. 000000, 0. 000000, 0. 000000, 0. 0000000, 0. 0000000, 0. 0000000, 0. 0000000, 0. 0000000, 0. 000000, 0.000000, 0. 0000000, 0. 0000000, 0. 00000000 | 0260001 PDD=10.00 puncol<br>125500 PDD=10.00 puncol<br>125500 PDD=10.00 puncol<br>101500 PDD=10.00 puncol<br>101500 PDD=10.00 puncol<br>101500 PDD=10.00 puncol<br>101500 PDD=10.00 puncol<br>101500 PDD=10.00 puncol<br>101500 PDD=10.00 puncol<br>0015500 PDD=10.00 puncol<br>0015500 PDD=10.00 puncol |                        |      |                |                  |
| n.1.colonna 1                                                                                                    |                                                                                                    |                                                                                                    |                                                                                                    | (CAP<br>V                                                                                                    | NUM                    | h. < |                |                  |
|                                                                                                    | Flusso di Processam                                                                                                    | nento                                                                                                    |                                                                                                    |                                                                                                    |                        |      |                |                  |
|                                                                                                    |                                                                                                    | Satelliti                                                                                                    | Rannresentazione Grafica dei Punt                                                                                                    | Scarica coordinate                                                                                                    | Fach di nunti libratta |      | messamentn     | Librarita Danama |
|                                                                                                    | GNSS-Proc                                                                                                    |                                                                                                    |                                                                                                    |                                                                                                    |                        |      | Geogramitation |                  |
|                                                                                                    | Scarico File di co                                                                                                    | Infigurazione Leica                                                                                                    |                                                                                                    |                                                                                                    |                        |      |                | Uscita           |

Figura 57 – Schermata risultati del processamento

Alla chiusura della finestra "Conversione Baseline RTK – Basi Convertite" comparirà il messaggio della corretta conversione del file.

| Tipo di acquisizione         | C Leica                    | File proprietario convertito Giorgione_ed3.asc  |  |
|------------------------------|----------------------------|-------------------------------------------------|--|
| ✓ RTK ✓ Elaborazione statica | C Trimble<br>C Topcon      | File Observation .yyo File Navigation .yyn      |  |
|                              | (● GeoMax                  |                                                 |  |
| Rappresentazione Grafica     | Processamento dati in cors | so si prega di attendere                        |  |
|                              |                            | Gestione Dati GNSS e produzione libretto Pregeo |  |
|                              |                            |                                                 |  |
|                              |                            | ОК                                              |  |

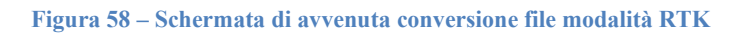

| Tipo di acquisizione                                                      | C Leica              | File proprietario convertito | Giorgione_ed3.txt                                                               |
|---------------------------------------------------------------------------|----------------------|------------------------------|---------------------------------------------------------------------------------|
|                                                                           | C Trimble            | File Observation .yyo        |                                                                                 |
| Elaborazione statica                                                      | C Topcon<br>C GeoMax | File Navigation .yyn         |                                                                                 |
| ppresentazione Grafica —<br>Satelliti — — — — — — — — — — — — — — — — — — |                      |                              | Intervali di visibilità dei satelliti     Satelliti     Intervali di visibilita |
|                                                                           |                      |                              |                                                                                 |
|                                                                           |                      |                              | v                                                                               |
| usso di Processamento                                                     |                      |                              |                                                                                 |

Figura 59 – Schermata Gestione Dati GNNS e produzione libretto Pregeo

La schermata Gestione Dati GNSS e produzione libretto Pregeo, dopo aver selezionato e convertito il file di rilievo, consente in sequenza di ottenere, attraverso i corrispondenti comandi, una rappresentazione grafica dei punti, lo scarico del file delle coordinate ECEF (Geocentriche) del rilievo in estensione .*csv*, l'esclusione di eventuali punti con scarto quadratico medio (s.q.m.) elevato e la visualizzazione dei risultati del processamento.

In particolare, selezionando il comando "Rappresentazione Grafica dei Punti", attraverso alcuni *tools* presenti nell'applicazione, è possibile sovrapporre, se disponibile un collegamento *internet*, il rilievo alla cartografia catastale WMS ed avere informazioni sulle coordinate dei punti rilevati e/o sulle distanze tra punto e punto.

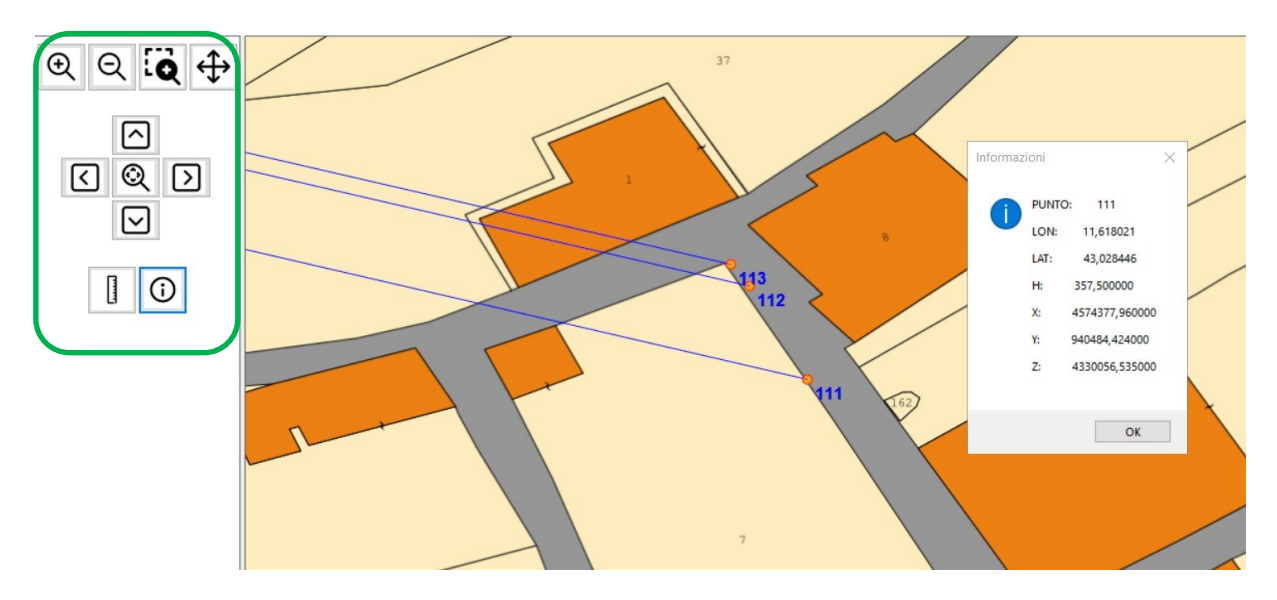

Figura 60 – Sovrapposizione rilievo cartografia catastale WMS

Il comando "Scarica coordinate" consente di salvare le coordinate ECEF (Geocentriche) del rilievo in estensione (.*csv*).

|                        | C Leica                                                                | oprietario convertito        | Giorgione_ed3.txt |                  |                   |               |  |
|------------------------|------------------------------------------------------------------------|------------------------------|-------------------|------------------|-------------------|---------------|--|
| RTK                    | C Trimble                                                              | Observation .yyo             | ,                 |                  |                   |               |  |
| Elaborazione statica   | C Topcon 🔒 Esporta coordinate                                          | Esporta coordinate           |                   |                  |                   |               |  |
|                        | $\leftrightarrow \rightarrow \neg \uparrow \blacksquare \rightarrow 0$ | uesto PC > Disco locale (C:) |                   |                  | ✓ ♂ Cerca in Disc | o locale (C:) |  |
| L                      | Organizza 🔻 Nuova o                                                    | artella                      |                   |                  |                   | 855 💌         |  |
|                        | OBIETTIVO 2024 ^                                                       | Nome                         | Ultima modifica   | Тіро             | Dimensione        |               |  |
| opresentazione Grafica |                                                                        | AnewOne02 Dackage            | 20/10/2022 12:52  | Cartella di file |                   |               |  |
| ateliti                |                                                                        | Cartografico                 | 20/10/2023 12:35  | Cartella di file |                   |               |  |
|                        | TAF 2 0                                                                | fiducial                     | 11/04/2024 11:26  | Cartella di file |                   |               |  |
|                        |                                                                        | gestioneanss                 | 16/04/2024 11:51  | Cartella di file |                   |               |  |
|                        | Questo PC                                                              | GSRI                         | 08/04/2024 15:38  | Cartella di file |                   |               |  |
|                        | Desktop                                                                | GVDICitrix                   | 07/11/2023 11:21  | Cartella di file |                   |               |  |
| <b>_</b>               | 🚰 Documenti                                                            | ima32                        | 06/11/2023 11:28  | Cartella di file |                   |               |  |
|                        | 🕹 Download                                                             | PerfLogs                     | 07/12/2019 10:14  | Cartella di file |                   |               |  |
|                        | 📰 Immagini                                                             | pregeo                       | 16/04/2024 11:20  | Cartella di file |                   |               |  |
| E                      | h Musica                                                               | Prodotti                     | 20/10/2023 12:52  | Cartella di file |                   |               |  |
| Г                      |                                                                        | Programmi                    | 11/04/2024 11:24  | Cartella di file |                   |               |  |
|                        | J Oggetti SD                                                           | Programmi (x86)              | 11/04/2024 11:24  | Cartella di file |                   |               |  |
|                        | Video                                                                  | Sogei_addinOutlook           | 08/04/2024 15:39  | Cartella di file |                   |               |  |
|                        | L Disco locale (C:) 🗸                                                  | stamna                       | 20/10/2023 10:54  | Cartella di file |                   |               |  |
|                        | Nome file: scari                                                       | co_coordinate.csv            |                   |                  |                   |               |  |
|                        | Salva come: File 4                                                     | crobat Reader * ndf          |                   |                  |                   |               |  |

Figura 61 – Schermata comando "Scarica coordinate"

Attraverso il comando "Escludi punti libretto" è possibile eventualmente escludere punti caratterizzati da un valore dello scarto quadratico medio (s.q.m.) elevato.

| 🛃 Gettione Dati G                                                | NSS e producione liberato Pregeo X                                                                                                    |
|------------------------------------------------------------------|----------------------------------------------------------------------------------------------------|
| Selectione File                                                  |                                                                                                    |
| - Top di acquisizio                                              | Tipl di ricevitori File proprietario conversito Giurciano ed 3 trt                                                                                  |
|                                                                  |                                                                                                    |
| N RIN                                                            | C Transie Piecoservacuit //yo                                                                                                    |
| ☐ Elaborazione                                                   | e statica C Topcon File Nevljastion Jym                                                                                                    |
| Rapprentar<br>State<br>F<br>F<br>F<br>F<br>F<br>F<br>F<br>F<br>F | SQN         Rept-cell lisetts           0.01HM         2100 (224 07)/663 (-04 07)/661 (-04 07)/660 (-0.00000000, 0.00000000, 0.00000000, 0.00000000 |
|                                                                  | Selezionare i punti che si vogliono escludere dal libretto Pregeo e premere Proced.                                                                 |
| Г                                                                | Se non verra selectorata akuna riga, tutti i punt saranno trasportati nel libretto Pregeo.                                                          |
| Г                                                                | Proced Annula                                                                                                    |
| Fluss d Processor<br>GISS-Frac                                   | Anto Satelli Respresentatore Galka de Punis Scarica confinete Edudi punis libretto Visualizza risultat processamento Libretto Propo                 |

Figura 62 – Schermata comando "Escludi punti libretto"

Il comando "Visualizza risultati processamento" consente, a richiesta, di poter vedere nuovamente i risultati della conversione.

La predisposizione del libretto Pregeo avviene attraverso la selezione del corrispondente comando.

| o di acquisizione    | Tipi di ricevitori | File proprietario convertito           | Giorgione_ed3.txt                      |                                    |                 |
|----------------------|--------------------|----------------------------------------|----------------------------------------|------------------------------------|-----------------|
| RTK                  | C Trimble          | File Observation .yyo                  |                                        |                                    |                 |
| Elaborazione statica | C Topcon           | File Navigation .yyn                   |                                        |                                    |                 |
|                      | (• GeoMax          |                                        |                                        |                                    |                 |
| resentazione Grafica |                    |                                        | - Intervalli di visibilità dei estall  | M                                  |                 |
| elliti               |                    |                                        | A anter Valli di Visibilita dei sateli | Satelliti                          |                 |
| 1                    |                    |                                        |                                        | <b></b>                            |                 |
|                      |                    |                                        |                                        |                                    |                 |
|                      |                    |                                        |                                        |                                    |                 |
|                      |                    |                                        |                                        |                                    |                 |
|                      |                    |                                        |                                        |                                    |                 |
|                      |                    |                                        |                                        |                                    |                 |
|                      |                    |                                        |                                        |                                    |                 |
|                      |                    |                                        |                                        |                                    |                 |
| 1                    |                    |                                        |                                        |                                    |                 |
|                      |                    |                                        | v                                      |                                    |                 |
| ,                    |                    |                                        |                                        |                                    |                 |
| di Processamento     |                    |                                        |                                        |                                    |                 |
|                      | - tollist          | sana Carfar dai Dunk Scarica coordinat | e Escludi punti libretto               | Visualizza risultati processamento | Libretto Preseo |

Figura 63 – Schermata di selezione comando Libretto Pregeo

Dopo aver selezionato il tasto "Libretto Pregeo" si attiva la visualizzazione del libretto e si può procedere alla sua archiviazione.

| Tino di acquisizione                                                                               | Tipi di ricevitori                                                                                                    | File proprietario convertito                                                                                                    | Giorgione ed3.txt                                                                                                    |                                                                                                    |         |
|----------------------------------------------------------------------------------------------------|----------------------------------------------------------------------------------------------------|----------------------------------------------------------------------------------------------------|----------------------------------------------------------------------------------------------------|----------------------------------------------------------------------------------------------------|---------|
|                                                                                                    | CLeica                                                                                                    |                                                                                                    |                                                                                                    |                                                                                                    |         |
| I✓ RTK                                                                                             | C Trimble                                                                                                    | File Observation .yyo                                                                                                    |                                                                                                    |                                                                                                    |         |
| Elaborazione statica                                                                               | C Topcon                                                                                                    | Cile Manisakian                                                                                                    | - I                                                                                                    |                                                                                                    |         |
|                                                                                                    | Gestione Dati GNSS e produzione                                                                                                    | libretto Pregeo                                                                                                    |                                                                                                    |                                                                                                    | ×       |
| spresentazione Grafica<br>satella<br>T<br>T<br>T<br>T<br>T<br>T<br>T<br>T<br>T<br>T<br>T<br>T<br>T | 21102 (249) (96), 965), 30, 1419,<br>1010 (228), 575, 656, 387, 1407,<br>1010 (228), 575, 656, 387, 1407,<br>1010 (228), 572, 658, 969, 1416,<br>1010 (228), 572, 658, 969, 1416,<br>1010 (221), 573, 658, 569, 1416,<br>1010 (221), 573, 674, 773, 1430,<br>1010 (224), 584, 649, 588, 1454,<br>1111 (224), 584, 649, 588, 1454,<br>1111 (247), 573, 641, 334, 4482,<br>1111 (247), 573, 641, 344, 4482,<br>1111 (248), 573, 644, 344, 4482,<br>1111 (248), 573, 6464, 344, 4482,<br>1111 (248), 573, 6464, 344, 4482,<br>1111 (248), 573, 6464, 344, 4482,<br>1111 (248), 573, 6464, 344, 4482,<br>1112 (248), 573, 6464, 344, 4482,<br>1112 (248), 573, 6464, 344, 4482,<br>1112 (248), 573, 6464, 344, 4481,<br>1112 (248), 573, 6464, 344, 4481,<br>1112 (248), 573, 6464, 344, 4481,<br>1112 (248), 573, 6464, 344, 4481,<br>1112 (247), 523, 6464, 544, 4481,<br>1112 (247), 523, 6464, 544, 4481,<br>1112 (247), 523, 6464, 546, 4485,<br>1120 (248), 573, 6464, 3464, 4481,<br>1121 (247), 523, 6464, 5464, 4481,<br>1121 (247), 523, 6464, 5464, 4481,<br>1121 (247), 523, 6464, 547, 4484,<br>1121 (247), 523, 6464, 547, 4484,<br>1121 (210) (217), 747, 7488, 757, 4488,<br>1121 (210) (217), 747, 7488, 757, 4488,<br>1121 (210) (217), 747, 7488, 757, 4488,<br>1121 (210) (217), 747, 749, 634, 557, 7488,<br>1121 (210) (217), 747, 749, 634, 557, 7488,<br>1121 (210) (217), 747, 7488, 757, 4488,<br>1121 (210) (217), 747, 7488, 757, 4488,<br>1121 (210) (217), 747, 749, 634, 657, 7488,<br>1121 (210) (217), 747, 749, 634, 657, 7488,<br>1121 (210) (217), 747, 7488, 757, 7488,<br>1121 (210) (217), 747, 749, 749, 749, 749, 749, 749, 749 | 249(1,000)3000(1,000)1000(1,000)1,000<br>101,000012000(1,0000)300(1,0000)200(0,100<br>716(1,00002300(1,0000)300(1,00002200(1,000<br>871(0,0002300(1,00001200(1,00000000),000<br>871(0,00012000(1,00001200(1,00000000),000<br>871(0,00012000(1,00001200(1,00012000(1,00000000),000<br>871(0,00012000(1,000012000(1,00012000(1,00000000),000<br>88(0,00012000(1,000012000(1,000022000(1,000000000),000<br>88(0,00012000(1,000012000(1,000022000(1,000000000),000<br>88(0,00012000(1,00000000(1,000022000(1,000000000),000<br>88(0,00012000(1,00000000(1,000000000),000000000(1,0000000000 | 00133001,00014001,000154001,900154000<br>0013000,000057000,000154001900<br>0019900,000057000,000991001990<br>0019900,00005000,000324001900<br>0056000,000052000,00032400190<br>0056000,000053000,000441000<br>0005000,000515000,00153000<br>000217000,000515000,00153000<br>000217000,000515000,00153000<br>00021000,000515000,00153000<br>00021000,000515000,00153000<br>00022000,00005000,000515000<br>00022000,00005000,000515000<br>00022000,00005000,000515000<br>00022000,0005000,000515000<br>00022000,00005000,000515000<br>00022000,00005000,000515000<br>00022000,00005000,000515000<br>00022000,00005000,000515000<br>00022000,00005000,000515000<br>00022000,00005000,000515000<br>00022000,00005000,000218000<br>00022000,000000,000218000<br>0002000,000000,000218000<br>0002000,000218000<br>0002000,000218000<br>0002000,000218000<br>0002000,000218000<br>0002000,000218000<br>0002000,000218000<br>0002000,000218000<br>0002000,000218000<br>0002000,000218000<br>0002000,000218000<br>0002000000<br>0002000,000218000<br>000200000<br>0002000,000218000<br>0002000000<br>00020000000<br>0000000000 | J <sup>2</sup> − 10.00 [punto]<br>J <sup>2</sup> − 10.00 [punto]<br>J <sup>2</sup> − 10.00 [punto]<br>J <sup>2</sup> − 10.00 [punto]<br>J <sup>2</sup> − 10.00 [punto]<br>J <sup>2</sup> − 20.00 [punto]<br>D <sup>2</sup> − 20.00 [punto]<br>D <sup>2</sup> − 20.00 [punto]<br>D <sup>2</sup> − 20.00 [punto]<br>D <sup>2</sup> − 20.00 [punto]<br>D <sup>2</sup> − 20.00 [punto]<br>D <sup>2</sup> − 20.00 [punto]<br>D <sup>2</sup> − 10.00 [punto]<br>D <sup>2</sup> − 10.00 [punto]<br>D <sup>2</sup> − 10.00 [punto]<br>D <sup>2</sup> − 10.00 [punto]<br>D <sup>2</sup> − 10.00 [punto]<br>D <sup>2</sup> − 10.00 [punto]<br>D <sup>2</sup> − 10.00 [punto]<br>D <sup>2</sup> − 10.00 [punto]<br>D <sup>2</sup> − 10.00 [punto] |         |
|                                                                                                    |                                                                                                    | Cliccare per procedere con l'archiviaz                                                                                                    | ione del libretto, altrimenti premere Annu                                                                                                    | lla per uscire                                                                                                    | Annulia |
|                                                                                                    |                                                                                                    |                                                                                                    |                                                                                                    |                                                                                                    |         |
|                                                                                                    |                                                                                                    |                                                                                                    |                                                                                                    |                                                                                                    |         |
|                                                                                                    |                                                                                                    |                                                                                                    |                                                                                                    |                                                                                                    |         |

Figura 64 – Schermata di anteprima del libretto

| Files d Processar<br>GNS-frec | statis         Cipregeo/section/silvetto.ace         Statis         Directo architisto con anno 2024 - protocolio 105         OL         OL         Statis         Representazione Grafina de Punti         Statis         Vexaliza risultat processamento         Libretto Pregeo |
|-------------------------------|----------------------------------------------------------------------------------------------------|
| Scarico File di c             | onfiguratione Leica Usota                                                                                                    |
|                               |                                                                                                    |

Figura 65 – Schermata di avvenuta archiviazione del libretto

L'archiviazione viene effettuata nell'archivio Pregeo in automatico.

| Selezione libretto dall'Archivio.                                                                                  | Stato                                                                         |
|----------------------------------------------------------------------------------------------------|-------------------------------------------------------------------------------|
| <ul> <li>2024</li> <li>118 S</li> <li>114 S</li> <li>109 S</li> <li>108 S</li> <li>107 S</li> <li>101 S</li> </ul> | <ul> <li>Inseriti</li> <li>Elaborati</li> <li>Elaborati con errore</li> </ul> |
|                                                                                                    | OK<br>Annulla                                                                 |

Figura 66 – Schermata Selezione libretto dall'Archivio

La gestione dati GNSS per la produzione del libretto Pregeo consente di importare e convertire un file di rilievo satellitare eseguito in modalità Elaborazione statica (*post processing*) proveniente dal *controller* di uno dei ricevitori proprietari indicati nella schermata di conversione *file*. Per questo tipo di acquisizione i *file* da importare sono:

- File proprietario del ricevitore
- *File* Observation.yyo (*file* osservazione)
- *File* Navigation.yyn (*file* navigazione)

Si evidenzia che, per poter effettuare lo scarico dei dati direttamente in Pregeo, gli utilizzatori della strumentazione Leica e Geomax dovranno aver importato nei ricevitori il relativo *file* di formato.

| Elezione File             | Tipi di ricevitori<br>C Leica<br>C Trimble<br>C Topcon<br>C GeoMax | File proprietario d<br>File Observatio<br>File Navigation | el ricevitore      | pendenzesogei712_0702_1207_090<br>ROMA3410.17o<br>roma3410.17n | 547.m00                  |                        |                 |
|---------------------------|--------------------------------------------------------------------|-----------------------------------------------------------|--------------------|----------------------------------------------------------------|--------------------------|------------------------|-----------------|
| appresentazione Grafica — |                                                                    |                                                           |                    | Intervali di visibilità dei satellit                           | -Sateliti                | ntervali di visibilita |                 |
| usso di Processamento     | jatelliti Rappresenta                                              | izione Grafica dei Punti                                  | Scarica coordinate | Escludi punti libretto                                         | Visualizza risultati pro | cessamento             | Libretto Pregeo |

Figura 67 – Schermata di conversione file modalità Elaborazione statica

Una volta inseriti i tre file suddetti, con il comando "GNSS-Proc" vengono elaborati i dati del rilievo.

| 🔏 Gestione Dati GNSS e produzione libretto Pregeo                                                                                                    |      | ×     |
|----------------------------------------------------------------------------------------------------|------|-------|
| Conversione Baseline RTK - Basi Convertite                                                                                                    |      | - 🗆 🗙 |
| ile Modifica Visualizza Finestra ?                                                                                                    |      |       |
|                                                                                                    |      |       |
| pendenzesogei712_0702_1207_090547_punto_1.pos                                                                                                    |      |       |
| Pendenzesoger712_0702_1207_090547_punto_2.pos                                                                                                    |      |       |
| 20 💽 📴 penderzesoger712_0702_1207_090547_punto_3.pos                                                                                                    |      |       |
| 20 20 20 E Basi Convertite                                                                                                    |      |       |
| <pre>1 110001464938.00,1030.1030.1114,42303.4210.0001270.00000055,0.000000257,0.000000000,0.0000005331PDD=010.001punto1 2110011.427,-43.5310.00000037.00000007,0.00000025,0.00000002,0.00000000,0.000000000,0.00000000</pre> | × d. |       |
|                                                                                                    |      | -     |

Figura 68 – Schermata risultati del processamento

Con gli appositi comandi sarà possibile escludere dal processamento uno o più satelliti, completamente o per intervallo di visibilità<sup>16</sup>.

| 🔏 Gestione Dati    | GNSS e produ      | zione libretto Pregeo |                         |                    |                              |                      | ×                                   |
|--------------------|-------------------|-----------------------|-------------------------|--------------------|------------------------------|----------------------|-------------------------------------|
| Selezione File     | zione             | Tipi di ricevitori    | File proprietario (     | del ricevitore     | pendenzesogei712_0702_120    | 07_090547.m00        |                                     |
|                    |                   | C Trimble             | File Observat           | ion .yyo           | ROMA3410.170                 |                      |                                     |
|                    |                   | C Topcon              | File Navigatio          |                    | roma3410_17n                 |                      |                                     |
| I▼ Elaborazior     | ne statica        | C GeoMax              |                         |                    | 100033410.170                |                      |                                     |
| Rappresentazion    | e Grafica         |                       |                         | 1                  |                              |                      |                                     |
| Satelliti          |                   |                       |                         | ^                  | Intervalli di visibilità dei | satelliti            |                                     |
| □ G01              | G01               |                       |                         |                    |                              | Satelliti            | Intervalli di visibilita            |
| G03                | G03               |                       |                         |                    |                              | G11 V                | 07/12/17 10:01:5707/12/17 10:02:52  |
| G11                | G11               |                       |                         |                    |                              |                      | 07/12/17 10:03:13-07/12/17 10:03:19 |
| □ G14              | G14               |                       |                         |                    |                              |                      | 07/12/17 10:10:5507/12/17 10:10:57  |
| G17                | G17               |                       |                         |                    |                              |                      | 07/12/17 10:11:28-07/12/17 10:16:40 |
| ☐ G22              | G22               |                       |                         |                    |                              |                      |                                     |
| ☐ G23              | G23               |                       |                         |                    |                              |                      |                                     |
| □ G31              | G31               |                       |                         |                    |                              |                      |                                     |
| ☐ G32              | G32               |                       |                         |                    |                              |                      |                                     |
| 🗌 R01              | R01               |                       |                         |                    |                              |                      |                                     |
| T R02              | R02               |                       |                         |                    |                              |                      |                                     |
| 1 R08              | R08               |                       |                         |                    |                              |                      |                                     |
| 🗌 R23              | R23               |                       |                         |                    |                              |                      | 1                                   |
| □ R24              | R24               | 8                     |                         |                    |                              |                      |                                     |
|                    |                   |                       |                         |                    |                              |                      |                                     |
|                    |                   |                       |                         | ~                  |                              |                      |                                     |
|                    |                   | Pag. 1                | C Pag. 2                |                    |                              |                      |                                     |
| Elusso di Processi | amento            |                       |                         |                    |                              |                      |                                     |
| GN55-Proc          | Sa                | telliti Rappresenta   | zione Grafica dei Punti | Scarica coordinate | Escludi punti libretto       | Visualizza risultati | i processamento Libretto Pregeo     |
| Scarico File d     | di configurazione | Leica                 |                         |                    |                              |                      | Uscita                              |

Figura 69 – Schermata di analisi del tracciato dei satelliti

<sup>&</sup>lt;sup>16</sup> L'esclusione per intervallo di visibilità verrà implementata nella prossima *release* del Pregeo in architettura *web*.

Come per la modalità RTK, il libretto Pregeo viene generato dall'omonimo comando e archiviato tra i libretti nello stato "Inseriti".

Selezionato il libretto da trattare, la procedura in modo automatico individua dal rilievo eseguito le coordinate della "Reference" o della "Stazione Permanente" di una rete pubblica o privata, inserendola sul libretto Pregeo, nella riga 1, con l'identificativo "10000".

Il professionista dovrà selezionare la metodologia del rilievo tra quelle indicate:

- PPS: rilievo in modalità elaborazione statica (Post Processing System)
- NRTK: Network Real Time Kinematic
- RTK: Real Time Kinematic
- REALVRS: in caso di correzione di rete di tipo VRS che si basa sulla creazione di una stazione virtuale in una zona prossima alla posizione del *rover*

Il punto "10000" sarà individuato come "Reference" con attivazione automatica del *check-box*: «*Coord geocentriche note riferite a reti GNSS*» nel caso di rilievo in modalità PPS o NRTK.

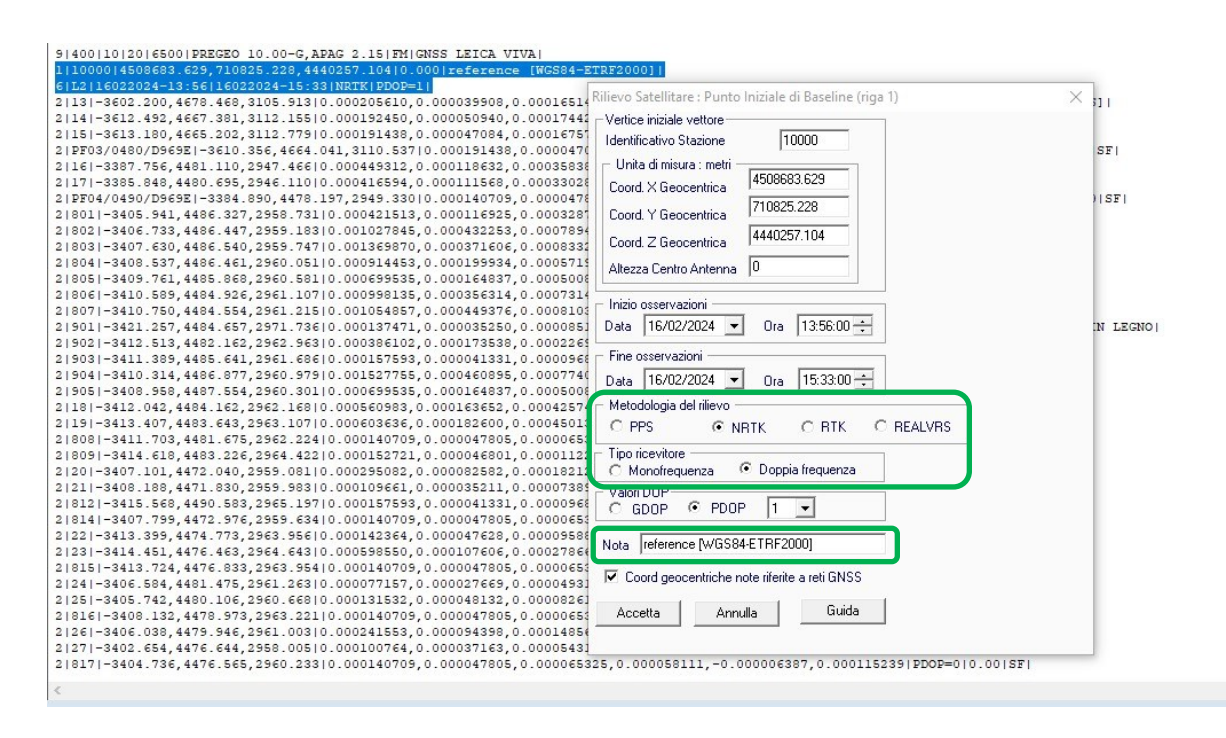

#### Figura 70 – Schermata selezione riga 1

La procedura in modo automatico individua sul primo punto del rilievo, corrispondente alla prima riga di tipo 2, la stazione "100", punto di emanazione delle "*baseline*".

Il punto "100" dovrà essere individuato come punto "VRS" selezionando il *checkbox*: *«Rappresenta punto di emanazione del rilievo»* in modo da capovolgere la *"baseline*" dalla "Reference" alla "VRS".

| 012002204114611X00010000101 1<br>010010010FESCE 01 0.00 - C, FAPG 2.121TM1Nota:1<br>11000014643005.855,1022452.213,423752.65410.0001reference [WSS84-ETRF2000]1<br>61L12384.1377,6563.4543.45310.000058000,0.000065000,0.000015000,0.000028000,0.000025000,0.00002500010000,0.00002500010000,0.00002500010000,0.0000250000,0.0000250000,0.0000250000,0.000025000,0.000025000,0.00002100,0.000025000,0.000025000,0.000025000,0.000025000,0.000025000,0.000025000,0.000025000,0.000025000,0.000025000,0.000025000,0.000025000,0.000025000,0.000025000,0.000025000,0.000025000,0.000025000,0.000025000,0.000025000,0.000025000,0.000025000,0.000025000,0.00002100,0.000025000,0.00002500,0.000025000,0.000025000,0.000025000,0.000025000,0.000025000,0.000025000,0.000025000,0.000025000,0.000025000,0.000025000,0.000025000,0.000025000,0.000025000,0.000025000,0.000025000,0.000025000,0.000025000,0.000025000,0.000025000,0.000025000,0.000025000,0.00002500 |
|----------------------------------------------------------------------------------------------------|
| 11120001444005.453,1022452.213,4237752.5410.0001reference[WG884-ETRF2000]1<br>(IL2)IXTK[PDOP-1]111000014454005.552,00245.0132752.5410.0001reference[WG884-ETRF2000]1<br>(IL2)IXTK[PDOP-1]11100014454005.552,00245000,00000000,0.000012000,0.000023000,0.000025000,0.000025000,0.000025000,0.000025000,0.000025000,0.000025000,0.000025000,0.000025000,0.000025000,0.000025000,0.000025000,0.000025000,0.000025000,0.000025000,0.000025000,0.000025000,0.000025000,0.000025000,0.000025000,0.000025000,0.000025000,0.000025000,0.000005000,0.000005000,0.000005000,0.000005000,0.000033000,0.00001200,0.000025000,0.000025000,0.000025000,0.000025000,0.000025000,0.000025000,0.000025000,0.000025000,0.000025000,0.000025000,0.000025000,0.000025000,0.000025000,0.00001200,0.0001200,0.0001200,0.0001200,0.0001200,0.0001200,0.0001200,0.0001200,0.0001200,0.0001200,0.0001200,0.000025000,0.000025000,0.000025000,0.000025000,0.000025000,0.000025000,0.000025000,0.000025000,0.000025000,0.00002500,0.0001200,0.0001200,0.0001200,0.0001200,0.0001200,0.00012000,0.0001200,0.0001200,0.0000000,0.0000000,0.0000000,0.000000                                                                                                    |

Figura 71 – Schermata selezione riga 2

È comunque facoltà del tecnico la scelta del punto di emanazione del rilievo che potrà essere diverso dal primo punto rilevato ma che dovrà corrispondere sempre alla prima riga di tipo 2.

Nella figura seguente è rappresentata la grafica del rilievo con il capovolgimento della "*baseline*", dopo aver adottato tutte le indicazioni dalla "Reference" alla "VRS".

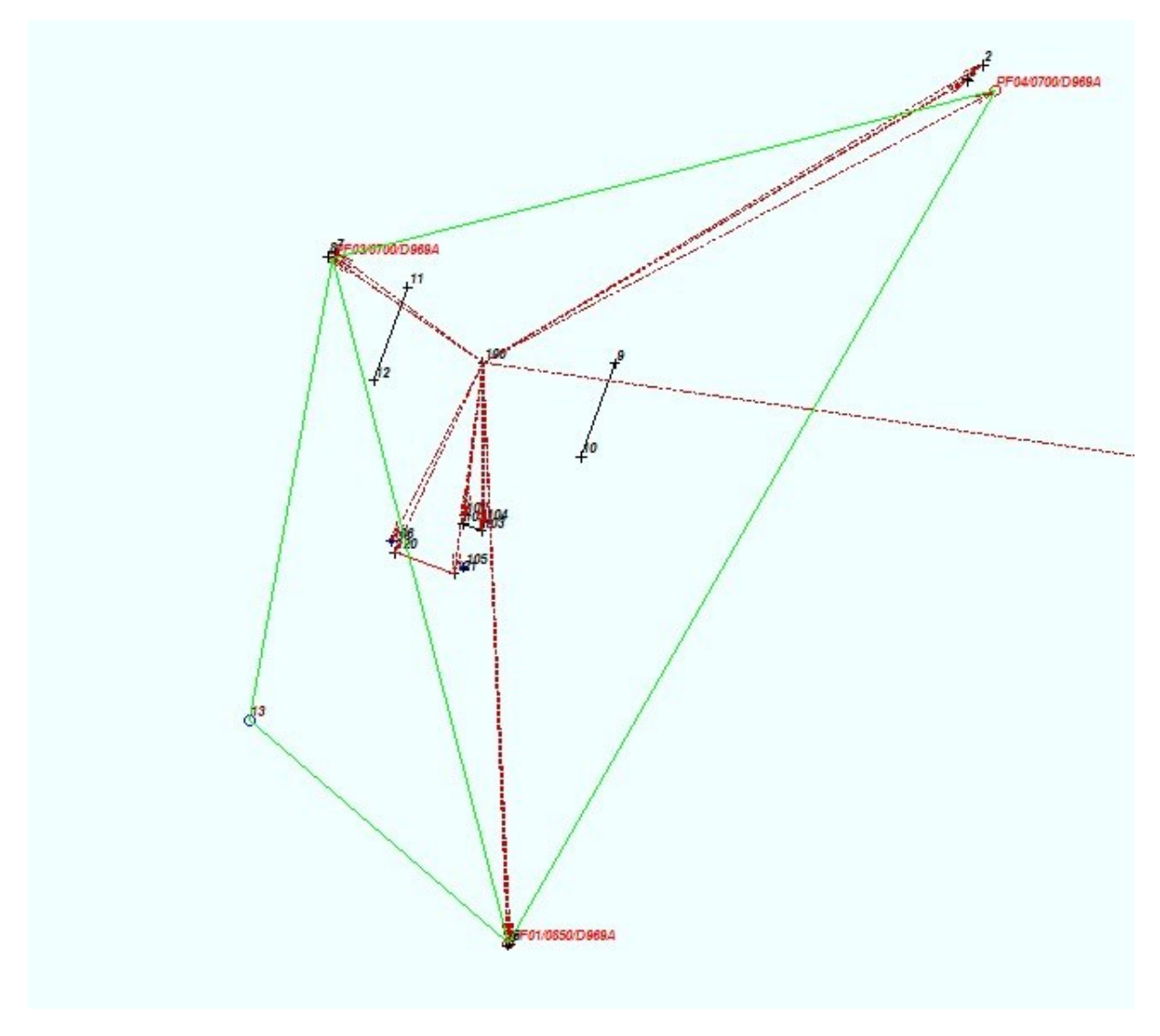

Figura 72 – Grafica del rilievo